Run git pull in the main branch to follow along today.

# Best Project 1 Awards, D3.js (Part 2)

**DSC 106: Data Visualization** Sam Lau UC San Diego

## Announcements

- Lab 5 due today.
- Project 3 checkpoint due Tuesday next week.
- Project 2 peer grading coming out next week.
- Need one 3rd/4th year DS major to help with a research study at 4pm today, see Piazza @154 for the link.

#### FAQs:

 How do I get the Lab 5 extra credit? Fix the bug described in Step 5.4, then show us the working website in your video.

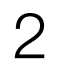

# **Project 1 Best Project Awards** (top 3%)

If you got an award, mention it on your resume / portfolio!

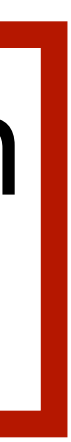

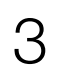

#### Balanced Meal... NOT

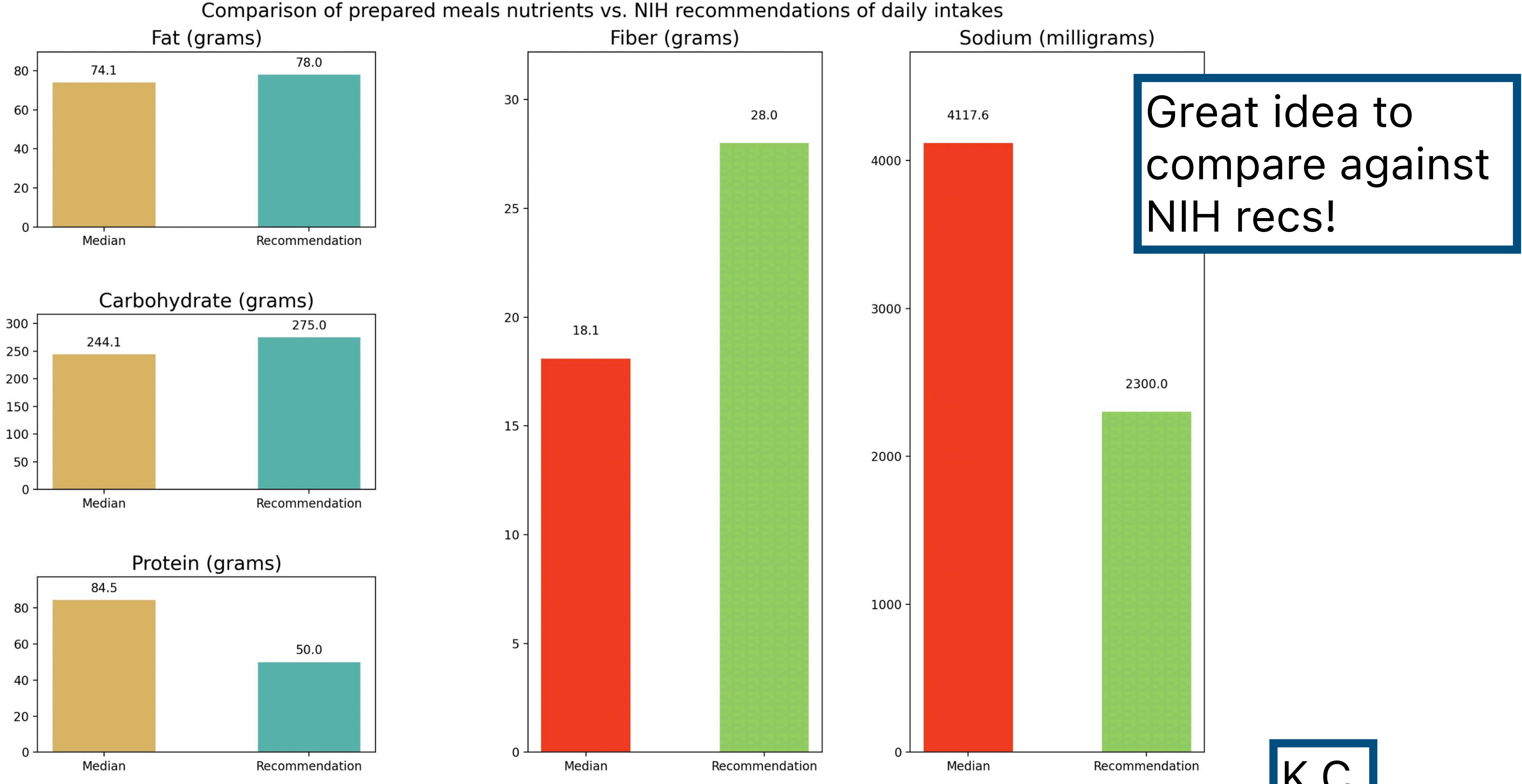

#### Hidden Sugars: Where Are They Hiding?

A comparison of average sugar content across all food categories, revealing surprising offenders that rival desserts.

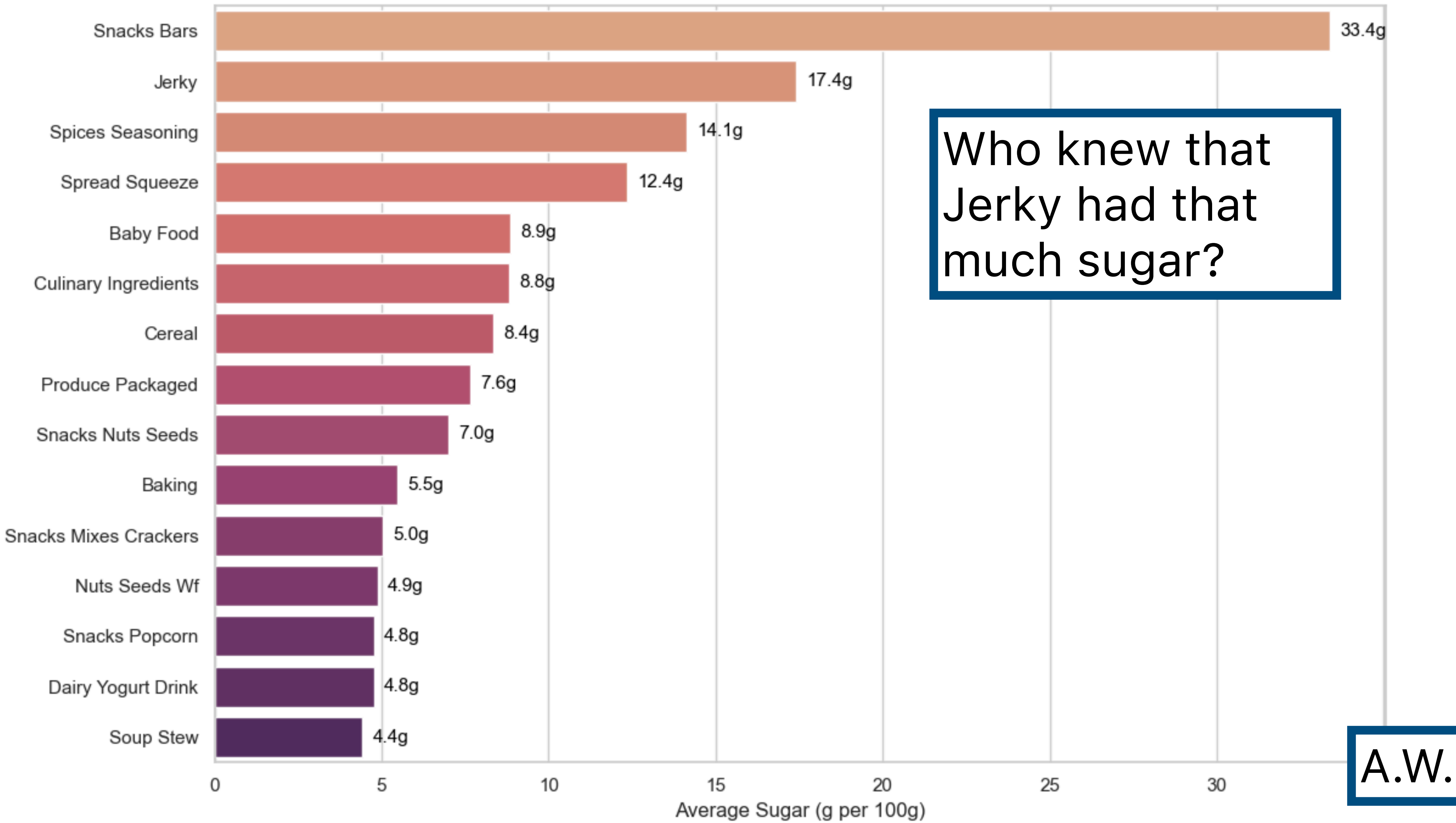

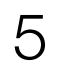

#### Buying in Bulk or Buying to Bulk?

Comparing Nutrient Makeups in Optimized Shopping Lists (\$208 Budget)

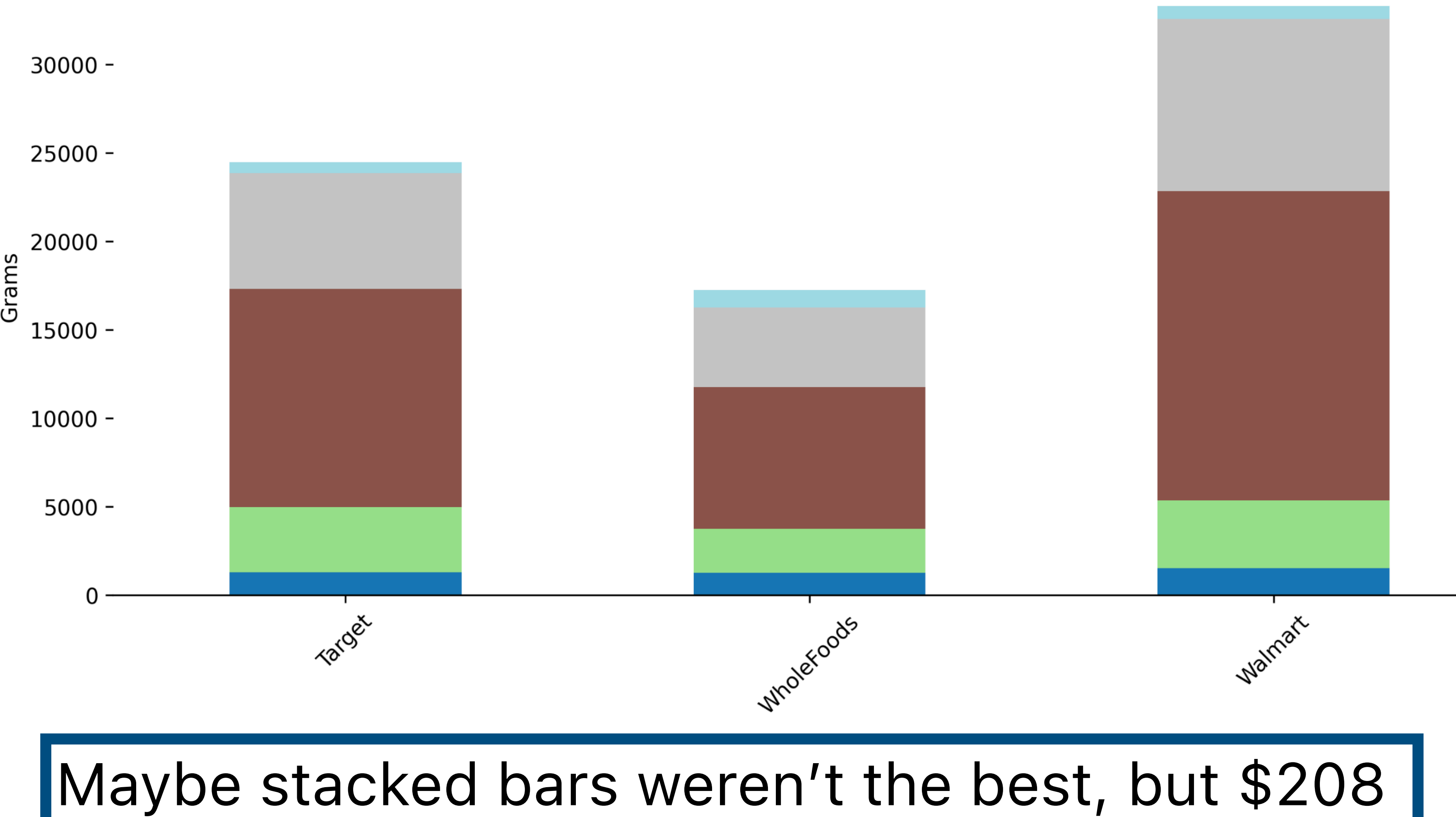

## average American budget is smart!

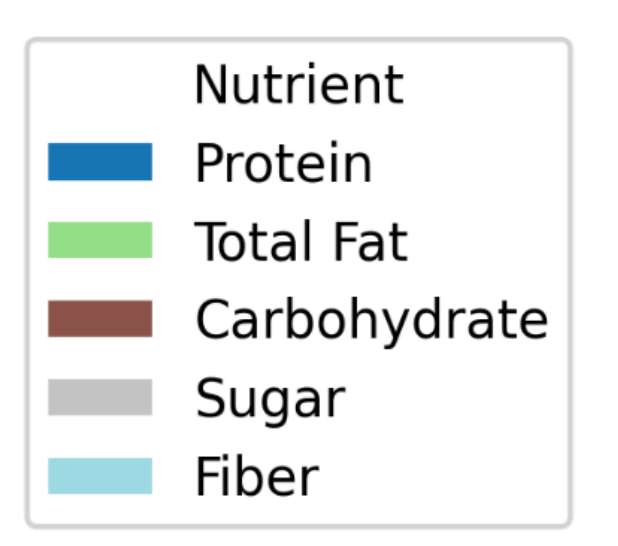

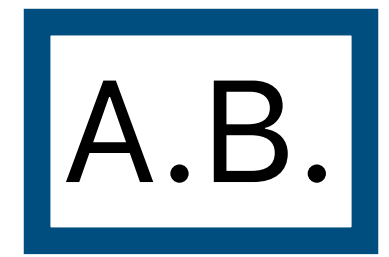

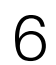

#### Not Just Candy: Breakfast Staples Rank Among the Most Processed

Top and bottom 10 food categories by median Food Processing Score (0 = Least, 1 = Most Processed), based on GroceryDB (Nature Food, 2022), across Target, Walmart, and Whole Foods.

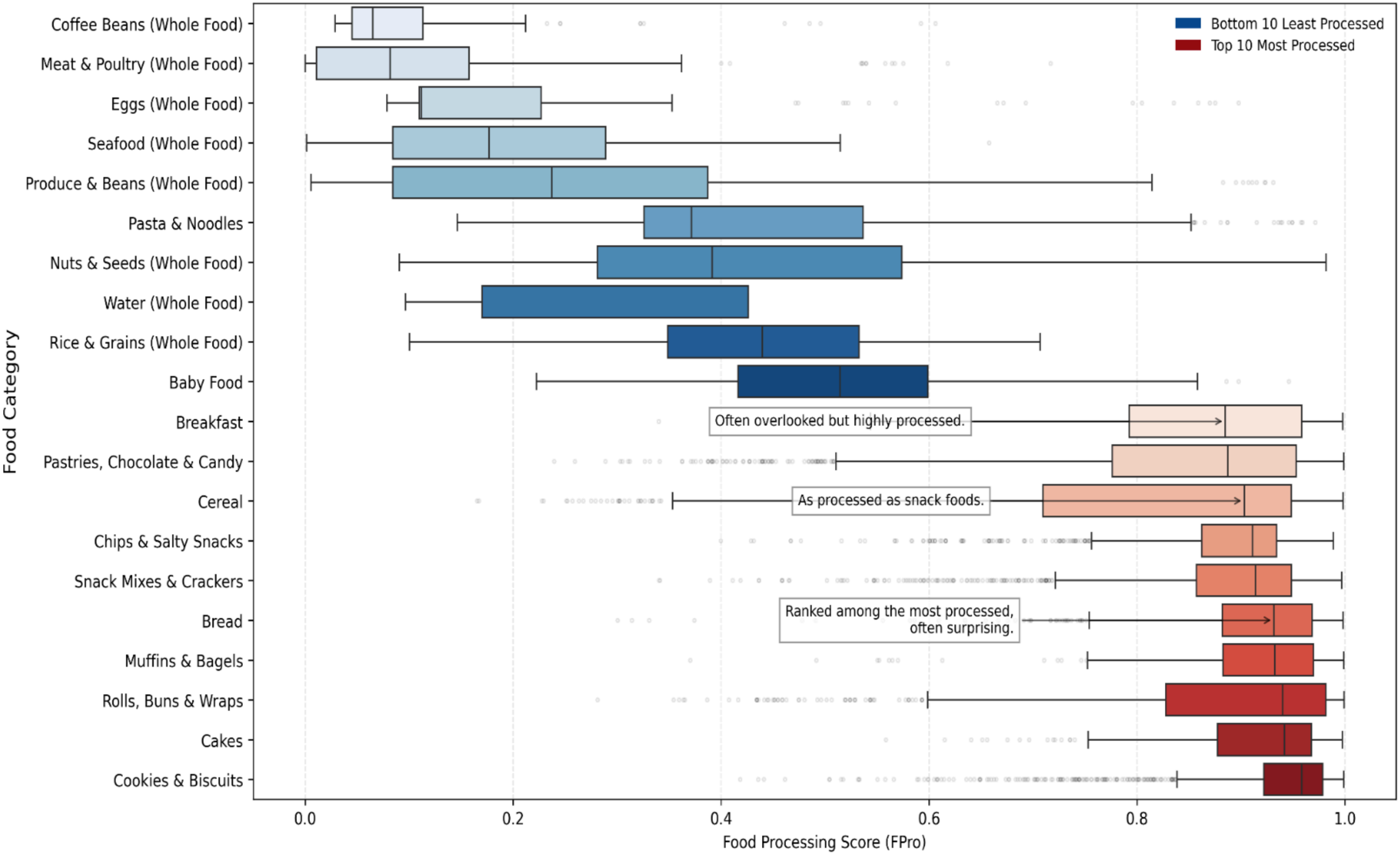

#### Who knew breakfast, cereal, and bread were that processed? H.M.

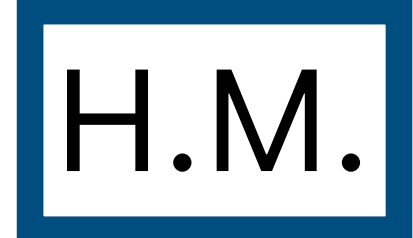

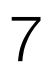

#### Who's Wholer than Whole Foods? Exploring Major Grocery Outlets' Selections

The NOVA classification system groups food products based on how processed they are. Class 0 is the classification of whole foods, so does Whole Foods, a store known for organic, high-quality selection, live up to its name compared to Target and Walmart, which are better known for cheaper, more accessible selections?

100

### Nice title, annotations, color choices!

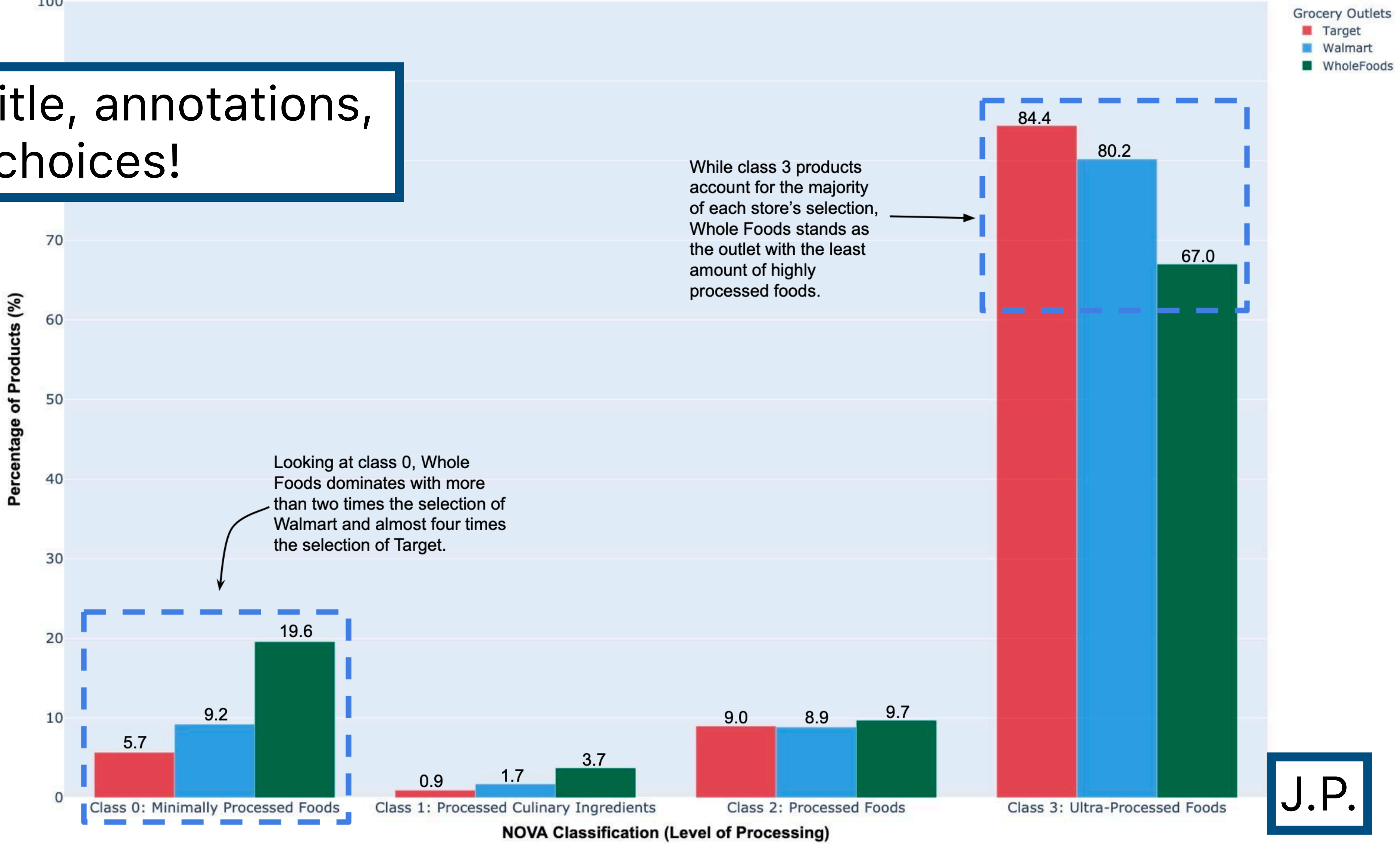

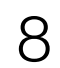

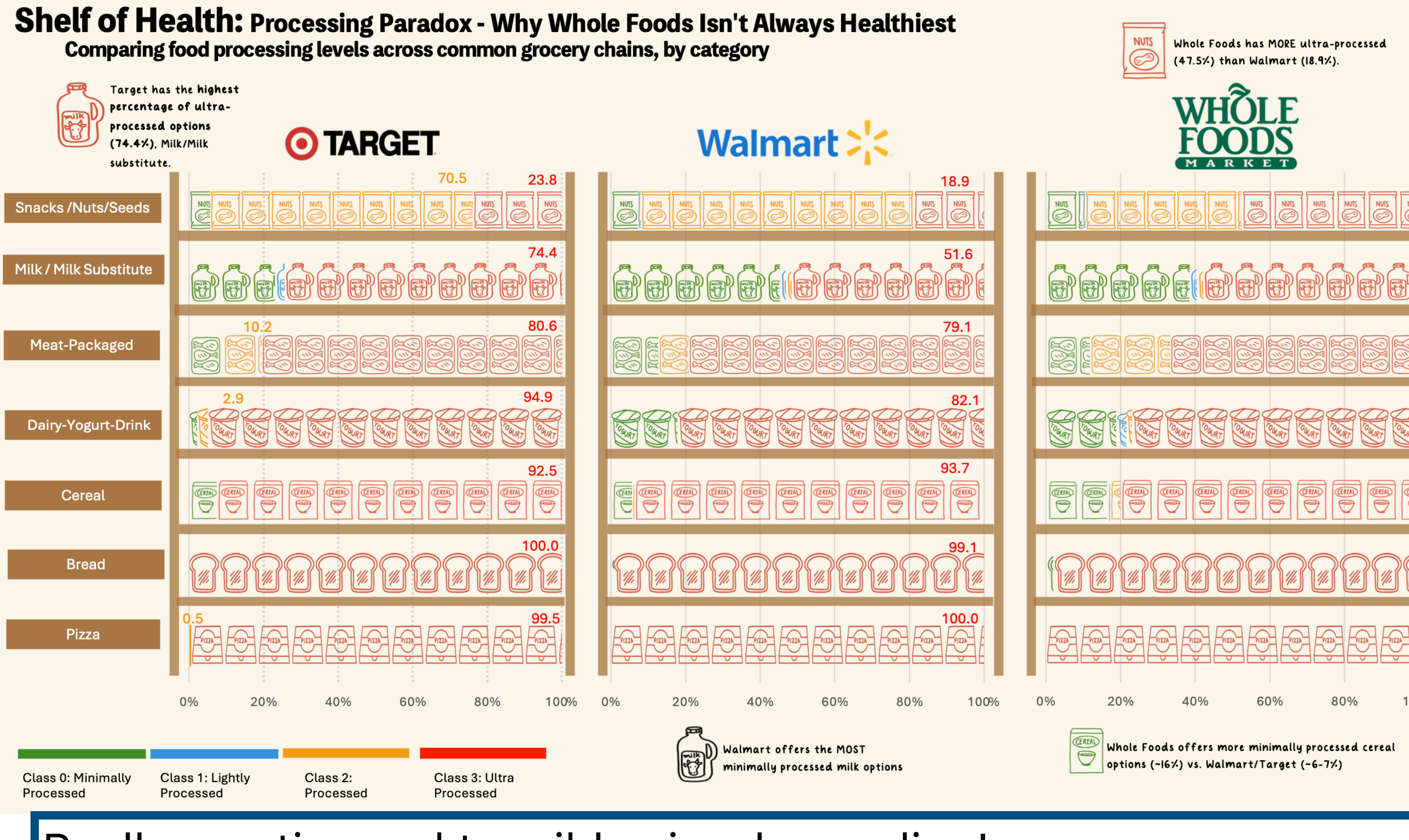

### Really creative and tangible visual encoding!

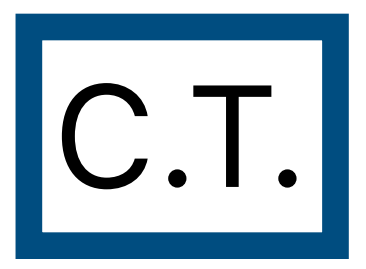

NUT

100%

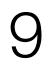

## **Project 2 Peer Feedback**

Opportunity to get feedback from your peers. "I like / I wish / What if?" format. Worth 5% of your final grade, graded by completion.

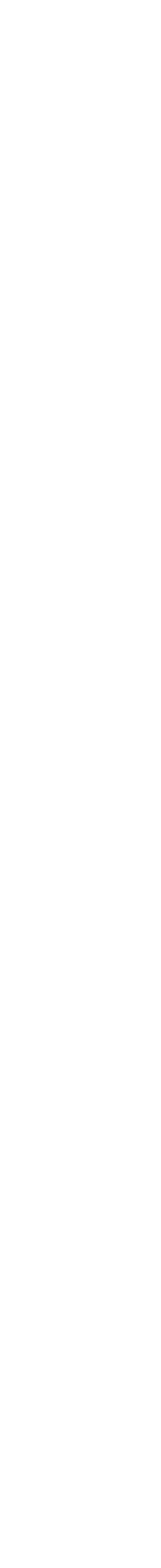

## **Project 3: Interactive Visualization**

- Choose a health dataset.
- Create **one** interactive graphic to let readers explore the data.
- E.g. filtering, zooming, brushing, annotations, etc.
- **Must use D3**, no other plotting libraries allowed.
- Must complete in teams of 3-4.
- Pro-tip: Explore lots of options using pen-and-paper. Then, keep scope of project very tight! Do one thing well.

## <u> https://namerology.com/baby-name-grapher/</u>

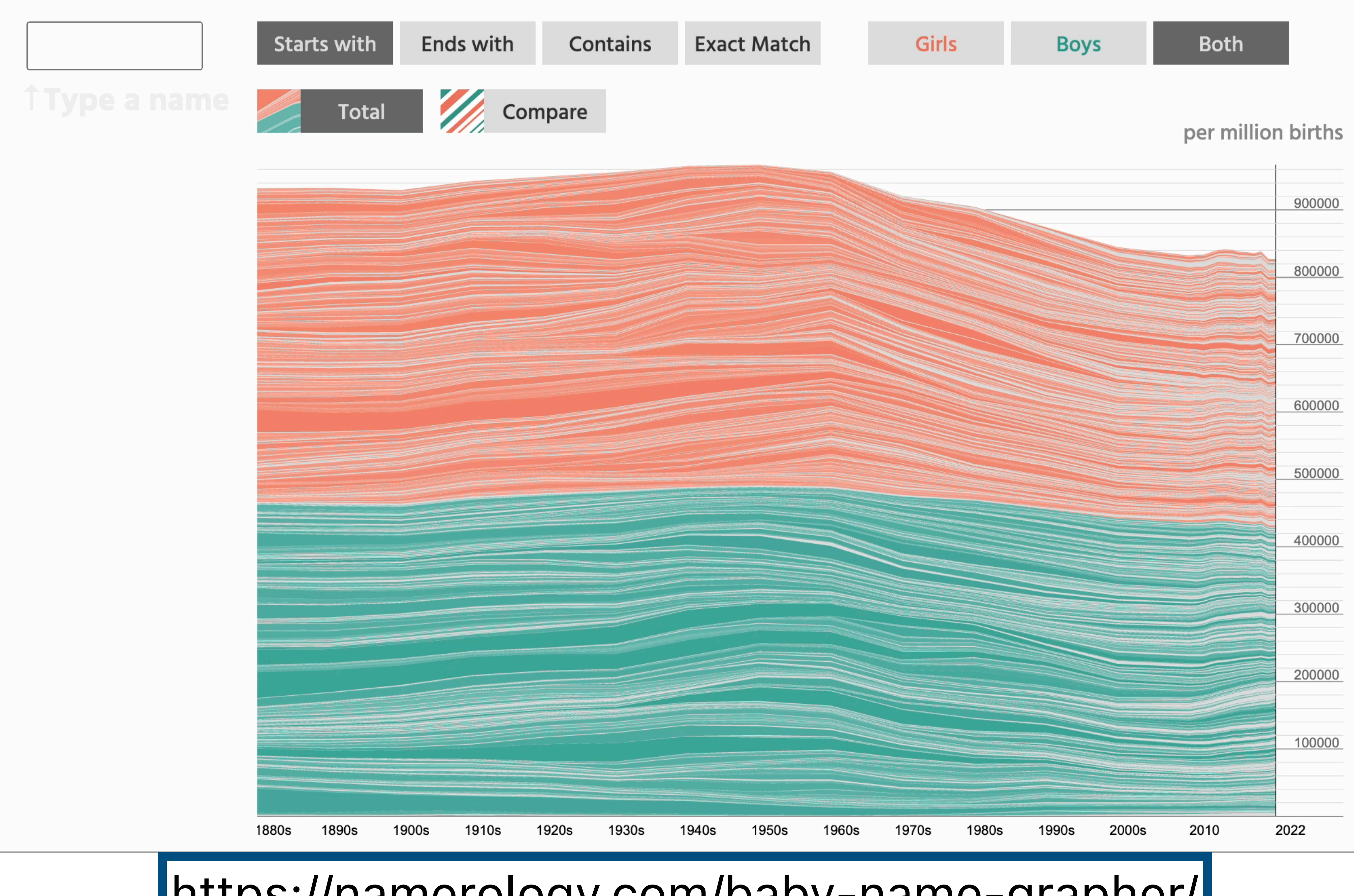

| ins Exact Match Girls Boys Both |
|---------------------------------|
|---------------------------------|

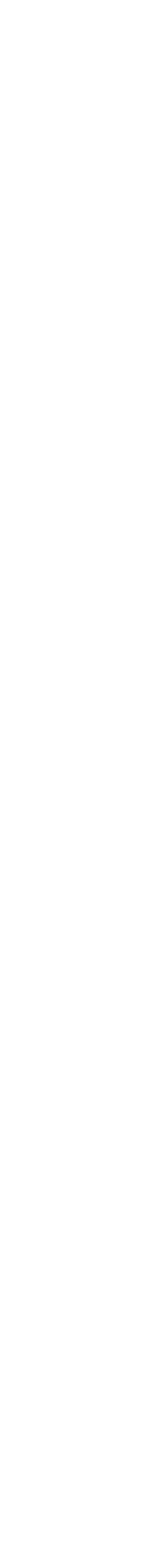

**D3** 

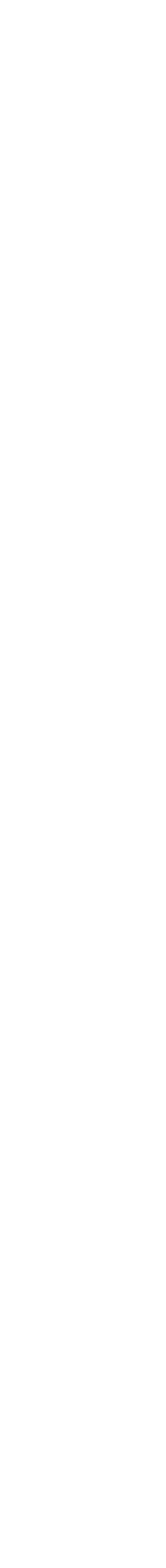

## Today: Making an interactive scatterplot

## Before:

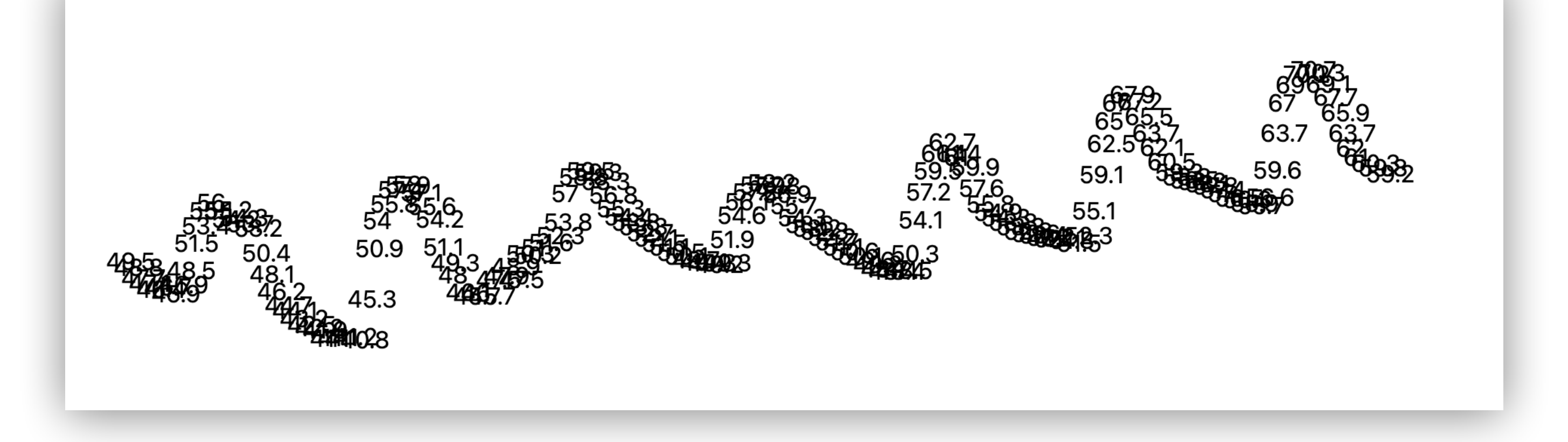

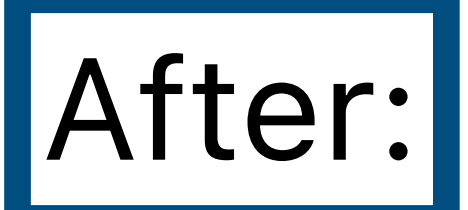

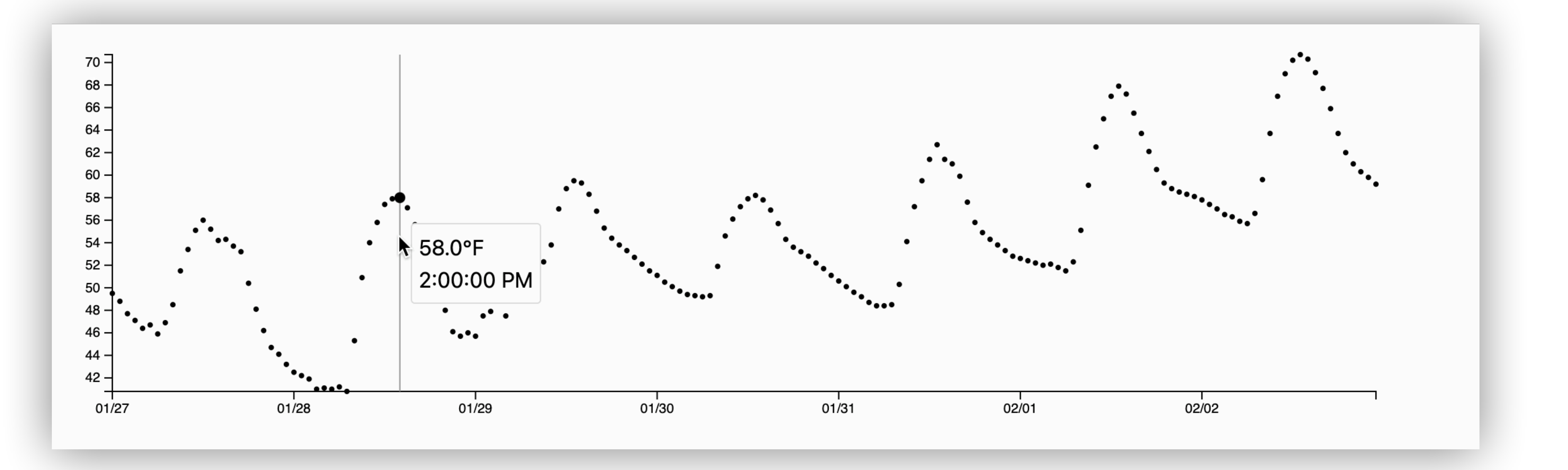

## Step 1: Using D3 instead of plain JS

Before:

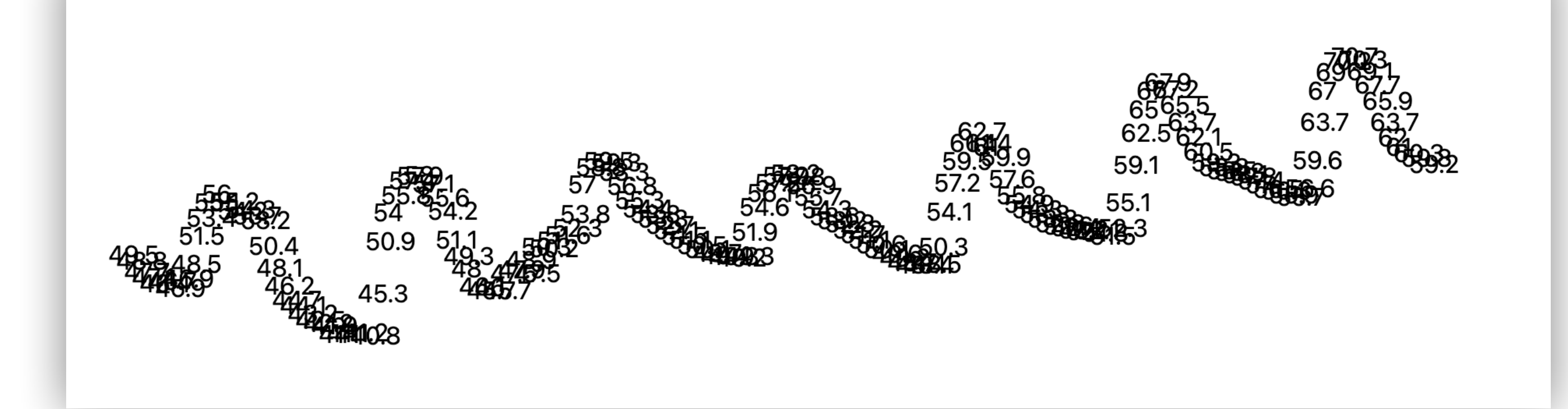

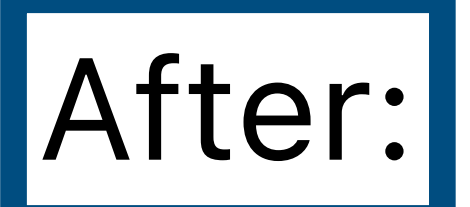

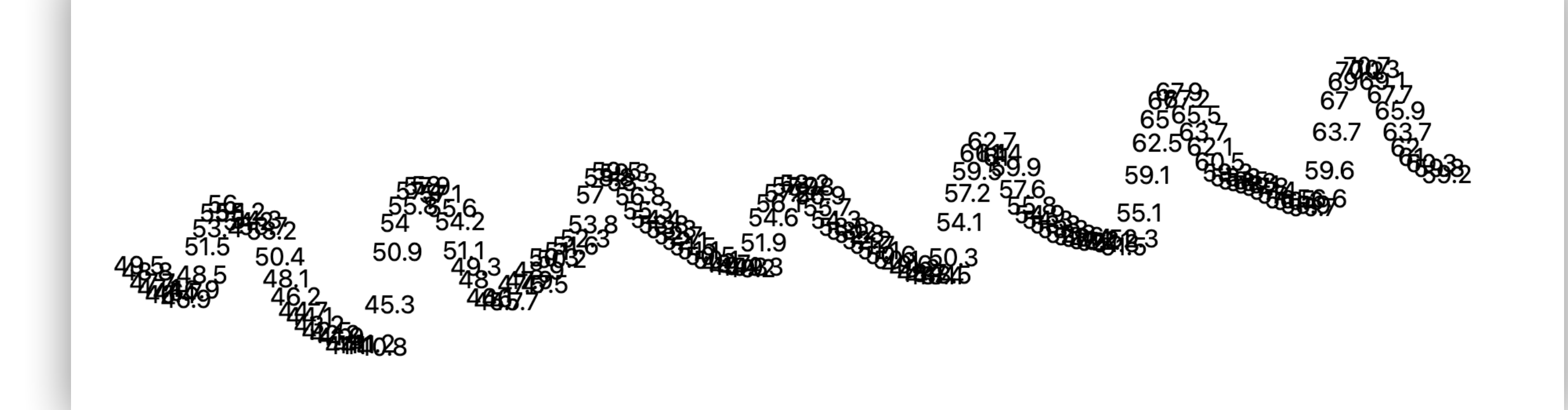

## **Demo:** d3-lecture/weather01

### But in D3!

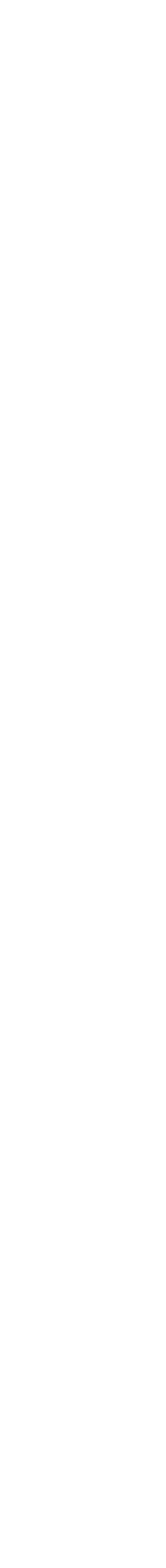

## **D3 Selections**

## Before:

const svg = document.querySelector('#weather-plot');

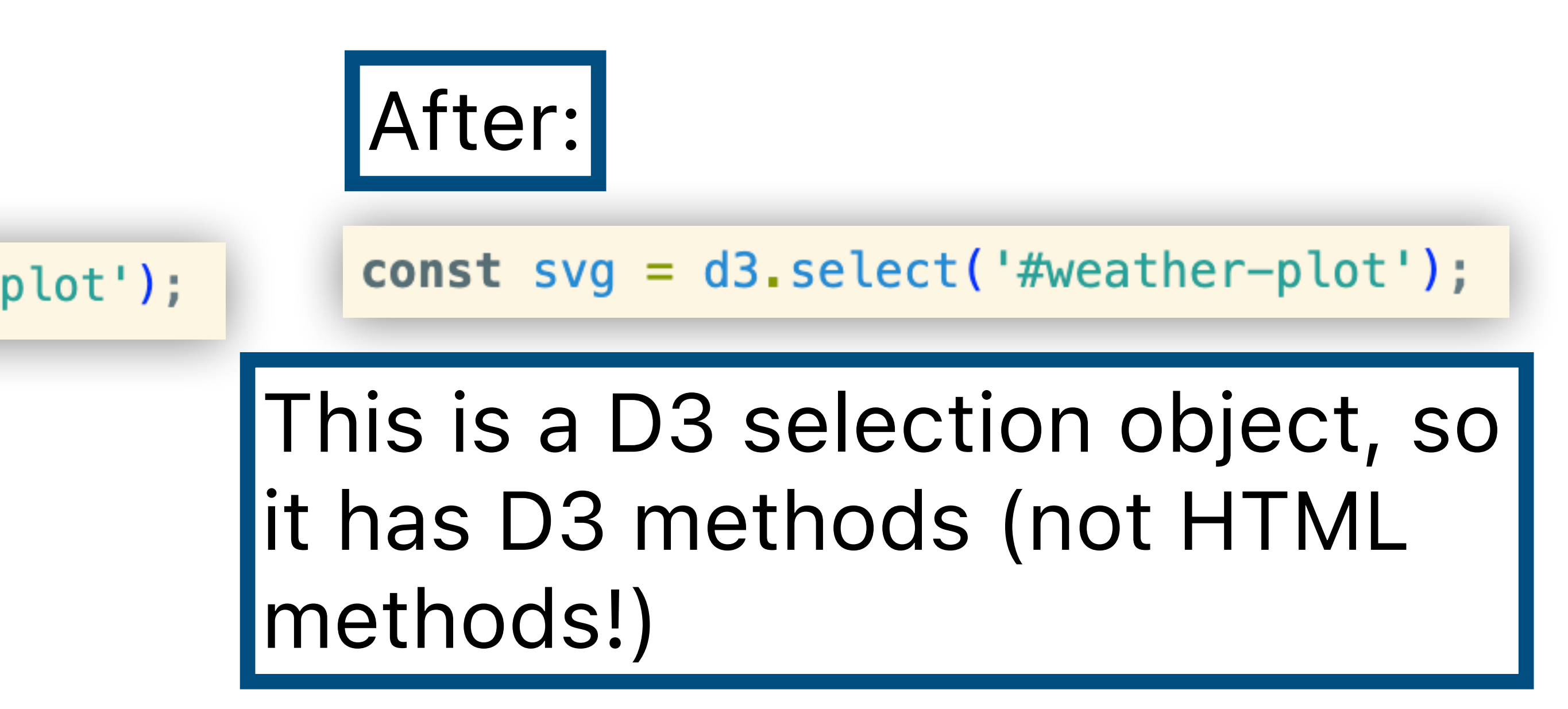

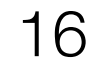

## **D3 Selections**

## Before:

const svg = document.querySelector('#weather-plot');

#### svg.setAttribute('width', 1000);

svg.setAttribute('height', 500);

## HTML element method

Don't memorize method names, just use Copilot / ChatGPT

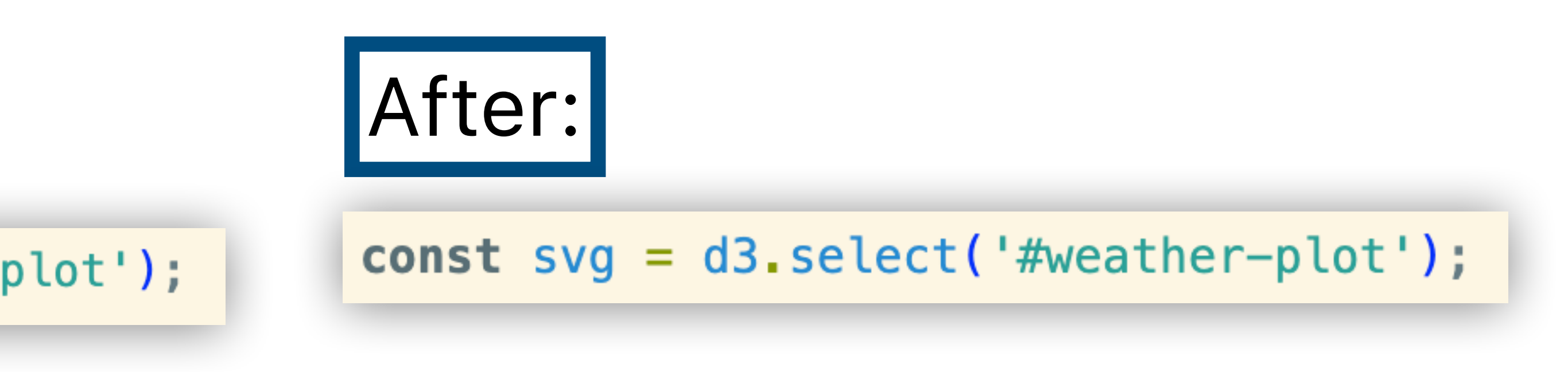

svg.attr('width', 1000); svg.attr('height', 500);

D3 equivalent

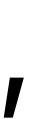

But ALWAYS know when you have a D3 vs. native object!

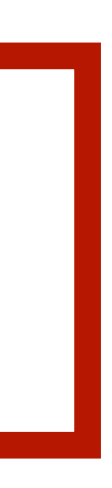

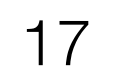

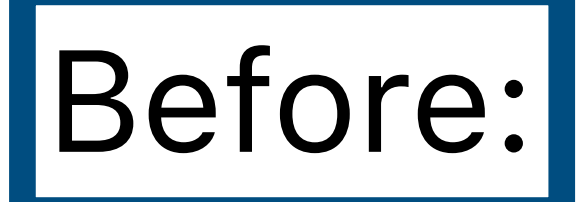

weatherData.hourly.temperature\_2m.forEach((temp, index) => { text.setAttribute('x', index \* 5); text.setAttribute('y', 500 - temp \* 6);

text.textContent = temp; svg.appendChild(text); **});** 

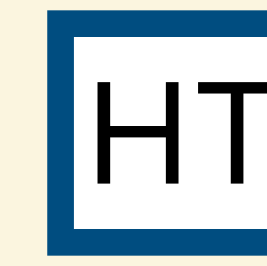

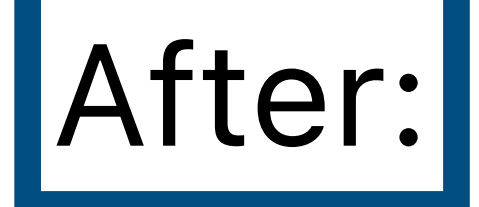

#### svg

- selectAll('text')
- .data(weatherData.hourly.temperature\_2m)
- .join('text')
- .attr('x', (d, i) => i \* 5)
- attr('y', (d) => 500 d \* 6)
- .text((d) => d);

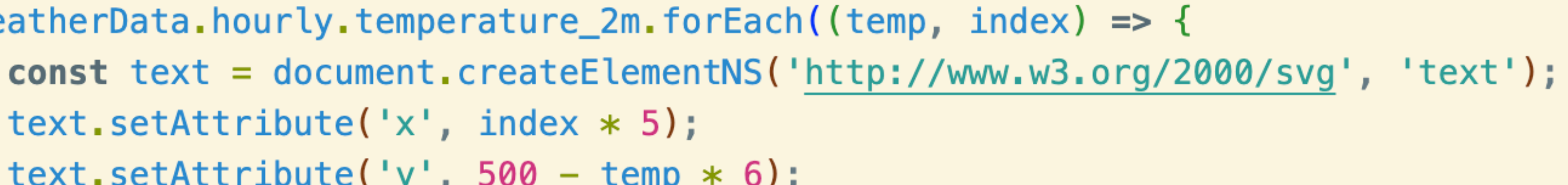

HTML methods

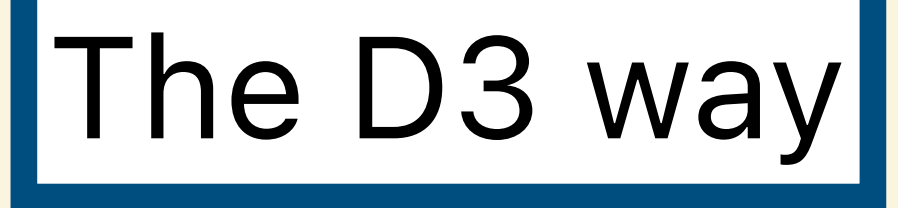

No explicit for loop, but there is one internally!

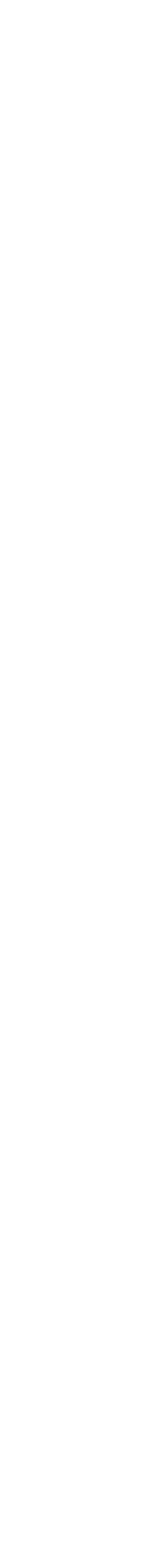

#### svg

- selectAll('text')
- .data(weatherData.hourly.temperature\_2m)
- .join('text')
- .attr('x', (d, i) => i \* 5)
- .attr('y', (d) => 500 d \* 6)
- .text((d) => d);

What's not intuitive: You use selectAll() for elements that you want to **CREATE**, but it sounds like you're looking for text elements that already exist.

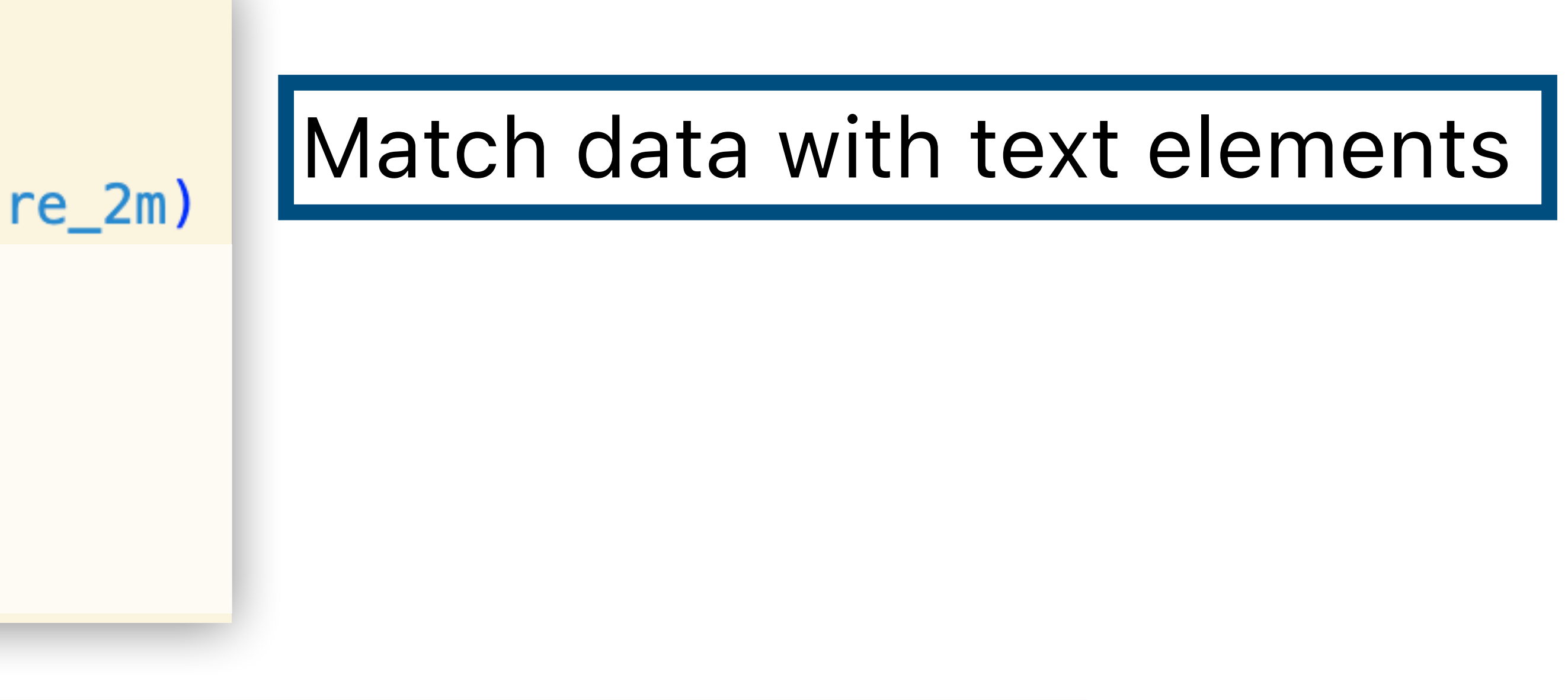

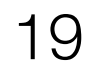

#### svg

- selectAll('text')
- .data(weatherData.hourly.temperature\_2m)
- .join('text')
- .attr('x', (d, i) => i \* 5)
- .attr('y', (d) => 500 d \* 6)
- .text((d) => d);

Create one new text element for each datum

Does more than just create new elements, but good enough analogy for now.

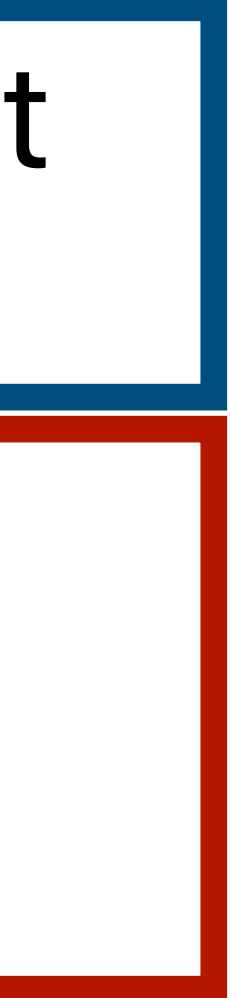

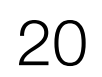

#### svg

- selectAll('text')
- .data(weatherData.hourly.temperature\_2m)
- .join('text')
- .attr('x', (d, i) => i \* 5)
- attr('y', (d) => 500 d \* 6)
- .text((d) => d);

Notice that each .attr() method takes in a **function**. Function gets called with 2 arguments: actual data element and index.

(Actually, called with 3 arguments. But JS functions ignore extra arguments!)

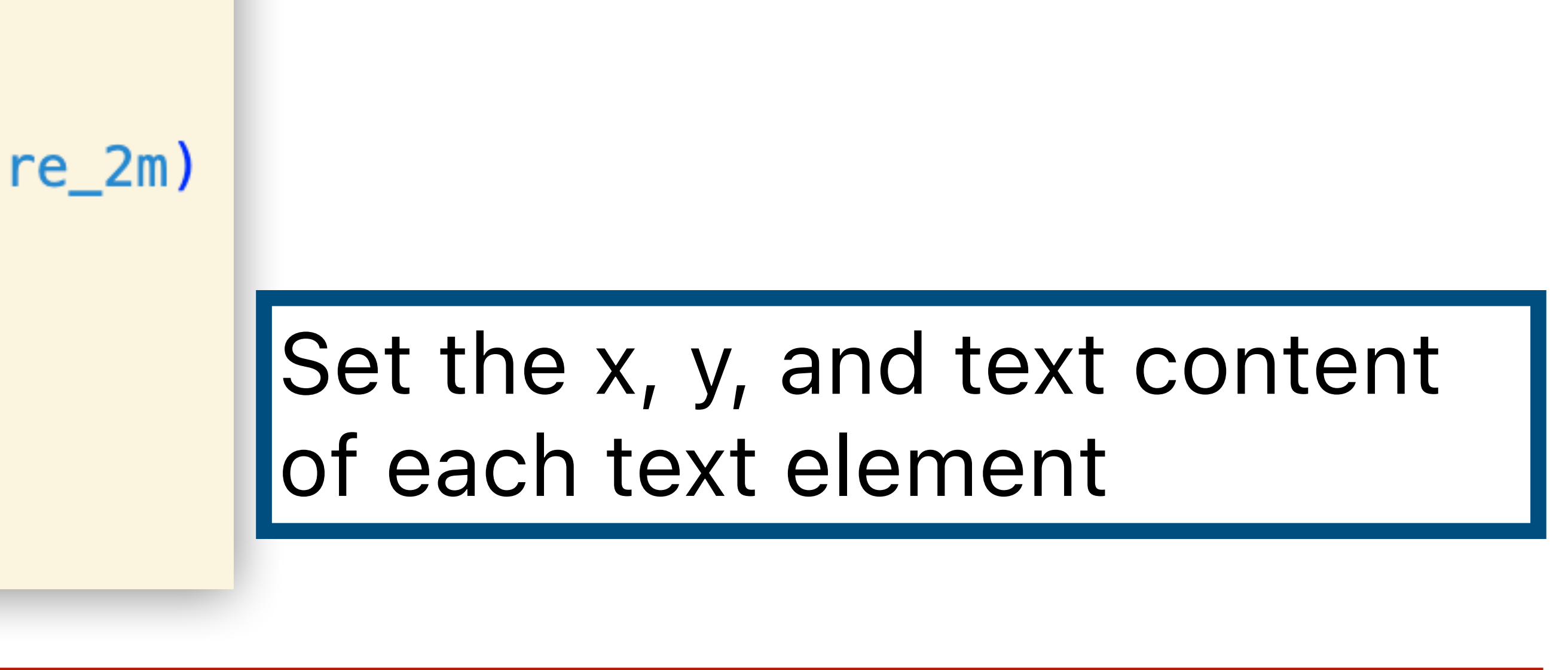

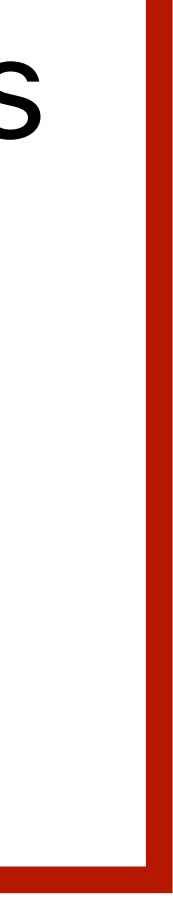

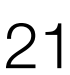

#### svg

- selectAll('text')
- .data(weatherData.hourly.temperature\_2m)
- .join('text')
- .attr('x', (d, i) => i \* 5)
- .attr('y', (d) => 500 d \* 6)
- .text((d) => d);

#### What do the numbers 5, 6, and 500 mean?

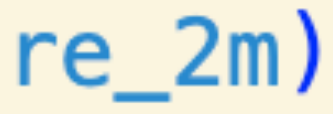

### Set the x, y, and text content of each text element

### Nothing really, why not do that automatically?

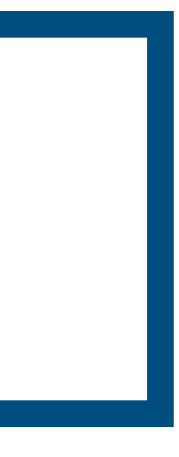

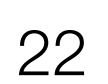

<u>tryclassbuzz.com</u> Code: **d3-1** 

Submit a question about Step 1

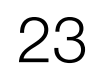

## Step 2: Making circles and using d3 scales

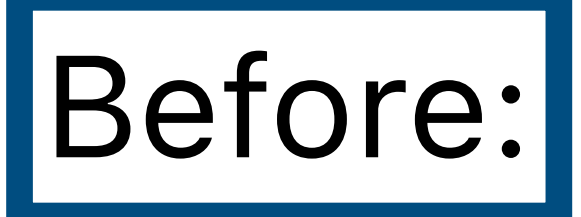

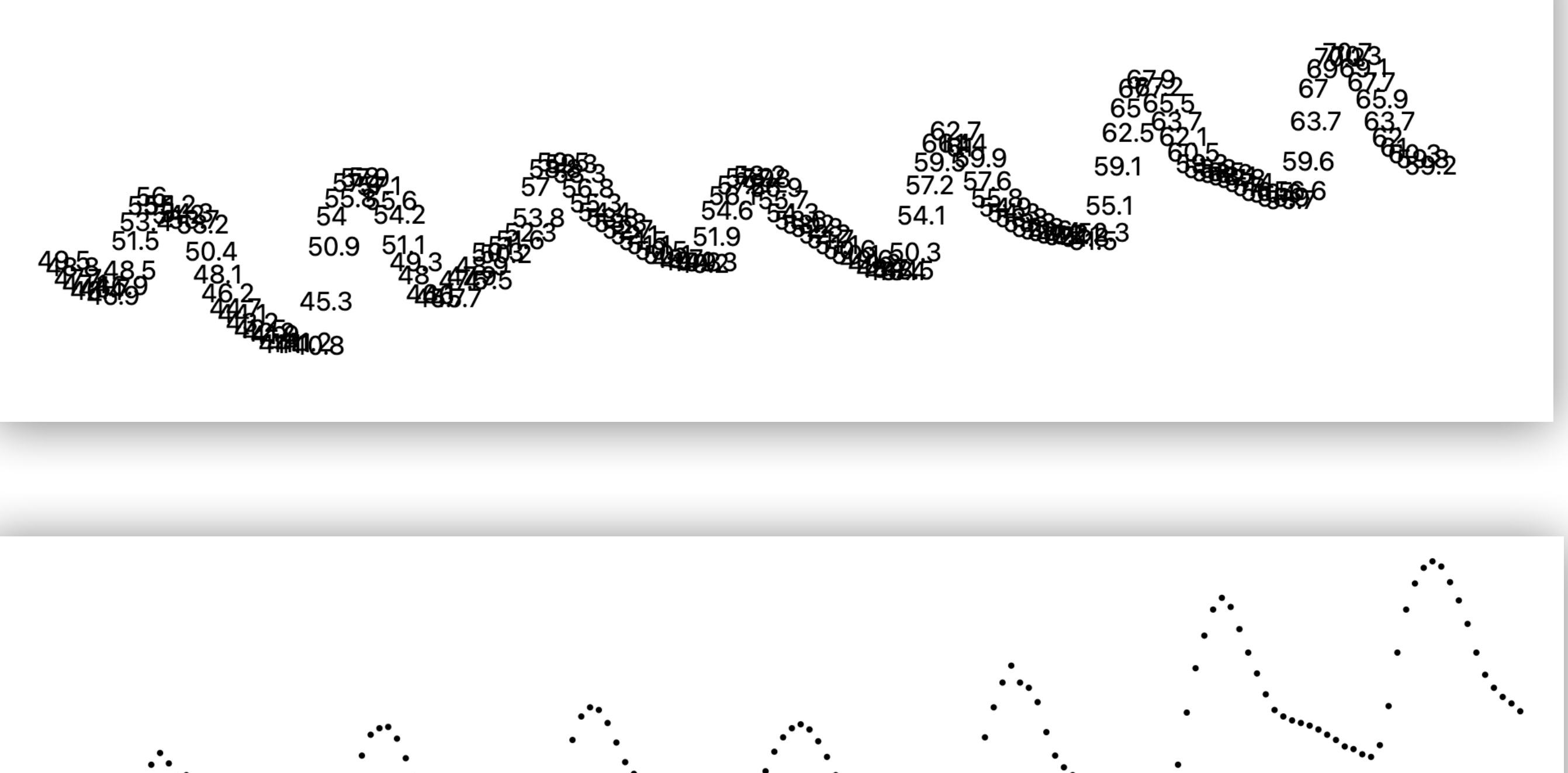

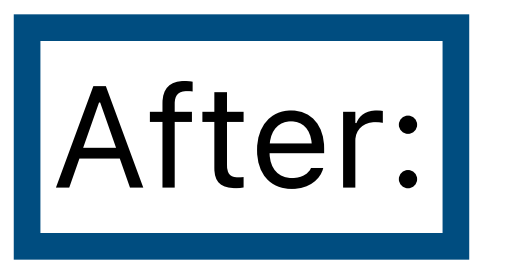

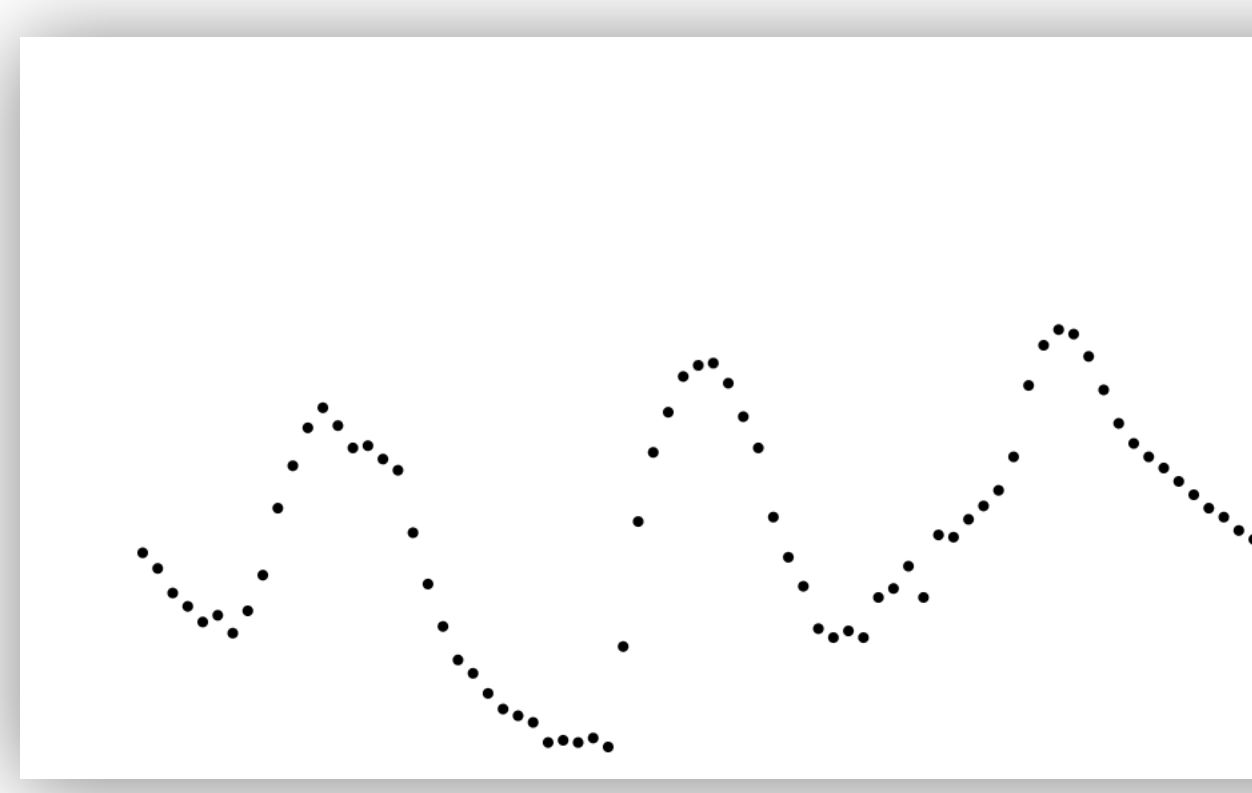

## **Demo:** d3–lecture/weather02

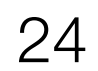

# Making circles

### Before:

svg

- selectAll('text')
- .data(weatherData.hourly.temperature\_2m)
- .join('text')
- attr('x', (d, i) => i \* 5)
- attr('y', (d) => 500 d \* 6)
- .text((d) => d);

After:

svg

- selectAll('circle')
- .data(weatherData.hourly.temperature\_2m)
- .join('circle')
- attr('cx', (d, i) => xScale(i))
- attr('cy', (d) => yScale(d))
- .attr('r', 2);

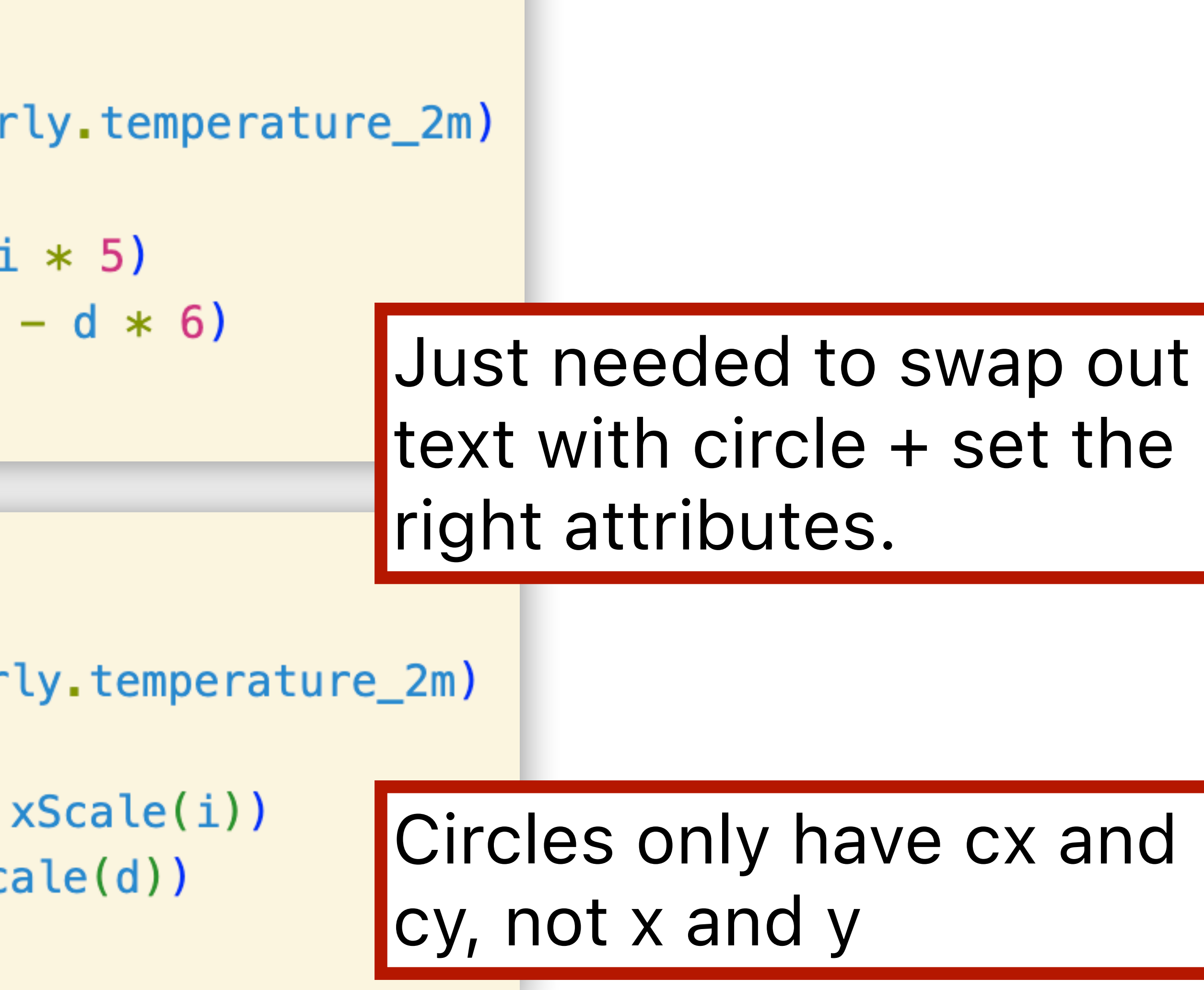

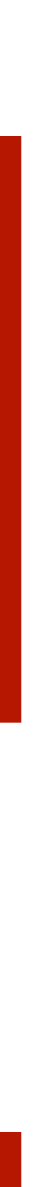

### Before:

.attr('cx', (d, i) => i \* 5) .attr('cy', (d) => 500 - d \* 6)

After:

attr('cx', (d, i) => xScale(i)) attr('cy', (d) => yScale(d))

**const** xScale = d3

- scaleLinear()
- .domain([0, weatherData.hourly.temperature\_2m.length 1])
- .range([margin.left, width margin.right]);

Domain = possible inputs

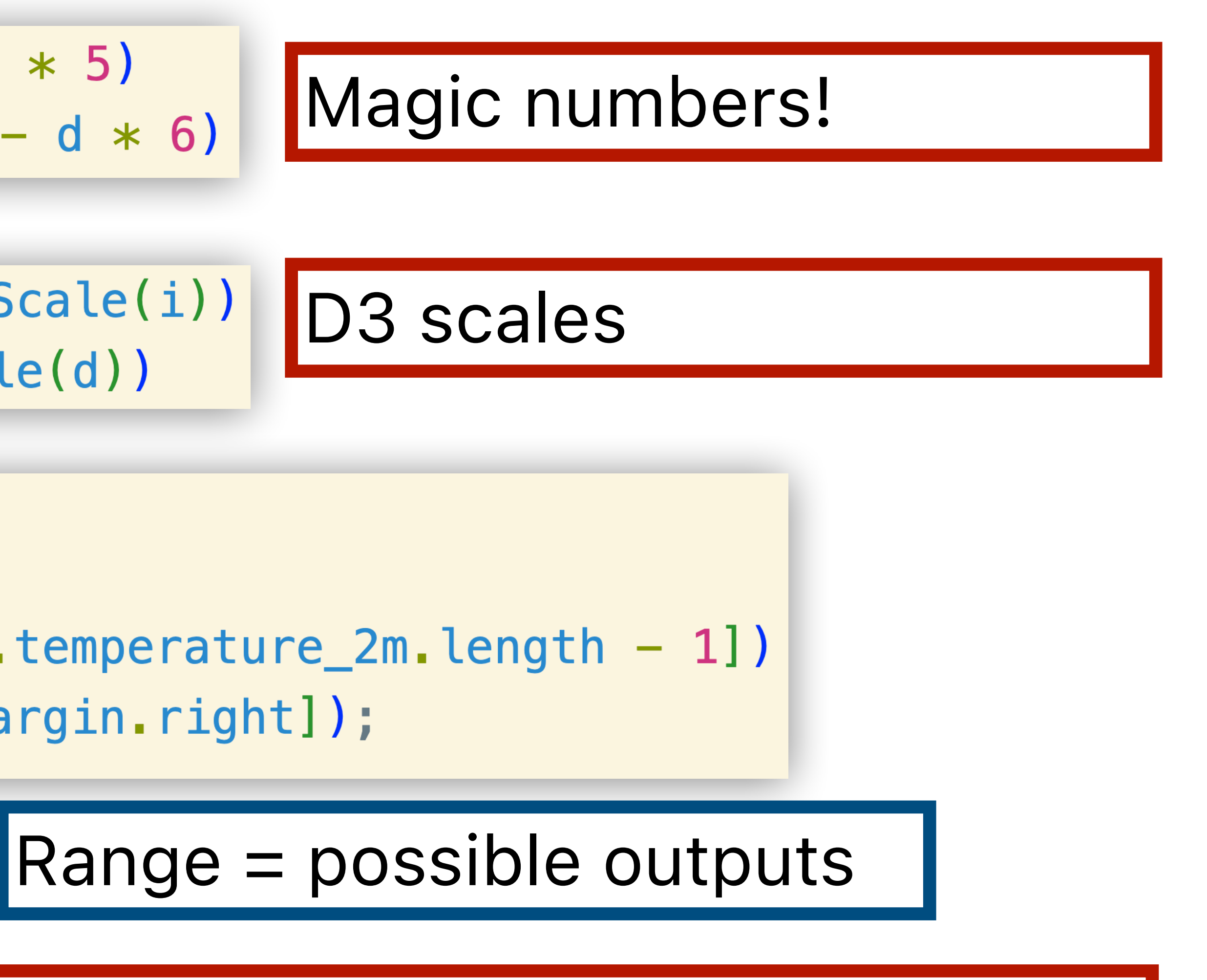

#### D3 scales will automatically make plot fit the space.

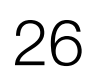

### Let's work out how a scale works by hand.

|     | time             | temperature_2m |
|-----|------------------|----------------|
| 0   | 2025-04-24T00:00 | 55.6           |
| 1   | 2025-04-24T01:00 | 55.6           |
| 2   | 2025-04-24T02:00 | 55.2           |
| 3   | 2025-04-24T03:00 | 55.9           |
| 4   | 2025-04-24T04:00 | 56.7           |
| ••• | •••              |                |
| 163 | 2025-04-30T19:00 | 63.4           |
| 164 | 2025-04-30T20:00 | 61.8           |
| 165 | 2025-04-30T21:00 | 61.0           |
| 166 | 2025-04-30T22:00 | 60.9           |
| 167 | 2025-04-30T23:00 | 60.7           |

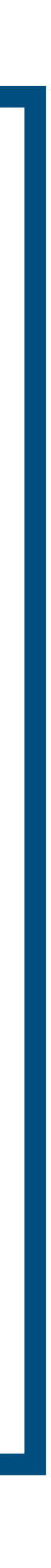

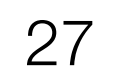

### Let's work out how a scale works by hand.

|     | time             | temperature_2m |
|-----|------------------|----------------|
| 0   | 2025-04-24T00:00 | 55.6           |
| 1   | 2025-04-24T01:00 | 55.6           |
| 2   | 2025-04-24T02:00 | 55.2           |
| 3   | 2025-04-24T03:00 | 55.9           |
| 4   | 2025-04-24T04:00 | 56.7           |
| ••• |                  |                |
| 163 | 2025-04-30T19:00 | 63.4           |
| 164 | 2025-04-30T20:00 | 61.8           |
| 165 | 2025-04-30T21:00 | 61.0           |
| 166 | 2025-04-30T22:00 | 60.9           |
| 167 | 2025-04-30T23:00 | 60.7           |

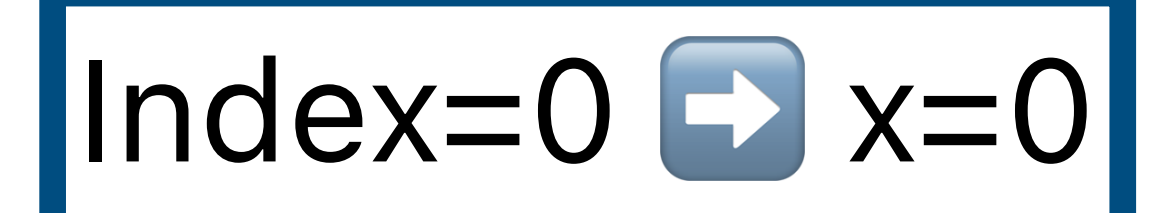

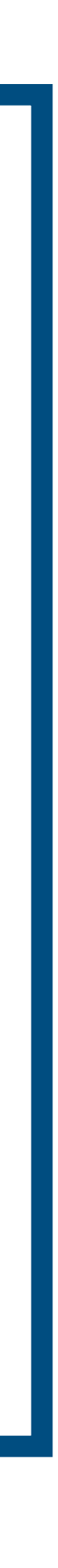

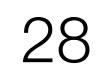

### Let's work out how a scale works by hand.

|     | time             | temperature_2m |
|-----|------------------|----------------|
| 0   | 2025-04-24T00:00 | 55.6           |
| 1   | 2025-04-24T01:00 | 55.6           |
| 2   | 2025-04-24T02:00 | 55.2           |
| 3   | 2025-04-24T03:00 | 55.9           |
| 4   | 2025-04-24T04:00 | 56.7           |
|     |                  |                |
| 163 | 2025-04-30T19:00 | 63.4           |
| 164 | 2025-04-30T20:00 | 61.8           |
| 165 | 2025-04-30T21:00 | 61.0           |
| 166 | 2025-04-30T22:00 | 60.9           |
| 167 | 2025-04-30T23:00 | 60.7           |

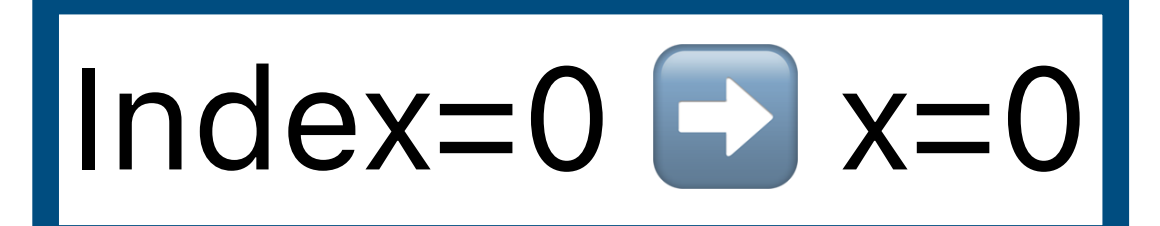

## Index=167 🖸 x=1000

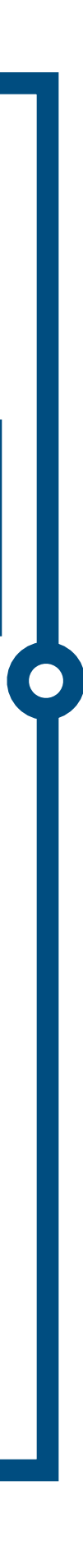

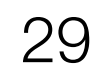

### Let's work out how a scale works by hand.

|     | time             | temperature_2m |
|-----|------------------|----------------|
| 0   | 2025-04-24T00:00 | 55.6           |
| 1   | 2025-04-24T01:00 | 55.6           |
| 2   | 2025-04-24T02:00 | 55.2           |
| 3   | 2025-04-24T03:00 | 55.9           |
| 4   | 2025-04-24T04:00 | 56.7           |
|     |                  |                |
| 163 | 2025-04-30T19:00 | 63.4           |
| 164 | 2025-04-30T20:00 | 61.8           |
| 165 | 2025-04-30T21:00 | 61.0           |
| 166 | 2025-04-30T22:00 | 60.9           |
| 167 | 2025-04-30T23:00 | 60.7           |

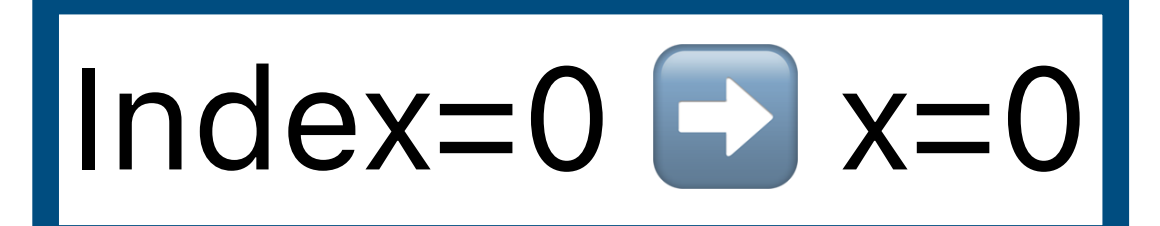

## Index=167 💽 x=1000

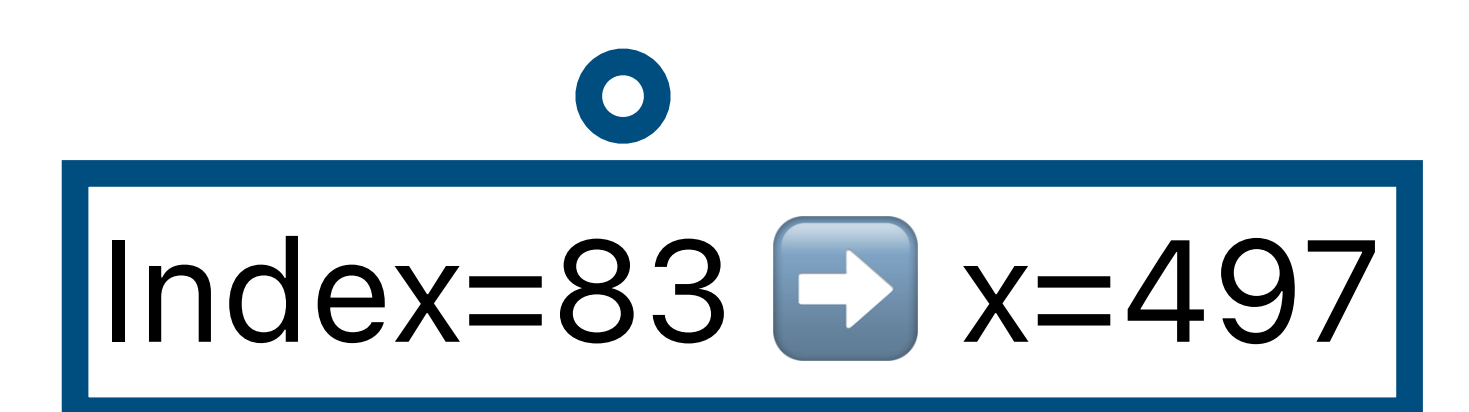

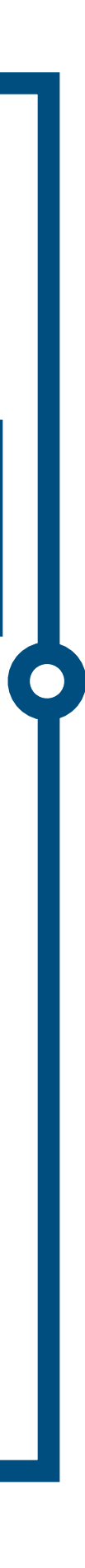

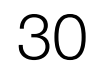

### Let's work out how a scale works by hand.

|     | time             | temperature_2m |
|-----|------------------|----------------|
| 0   | 2025-04-24T00:00 | 55.6           |
| 1   | 2025-04-24T01:00 | 55.6           |
| 2   | 2025-04-24T02:00 | 55.2           |
| 3   | 2025-04-24T03:00 | 55.9           |
| 4   | 2025-04-24T04:00 | 56.7           |
| ••• |                  |                |
| 163 | 2025-04-30T19:00 | 63.4           |
| 164 | 2025-04-30T20:00 | 61.8           |
| 165 | 2025-04-30T21:00 | 61.0           |
| 166 | 2025-04-30T22:00 | 60.9           |
| 167 | 2025-04-30T23:00 | 60.7           |

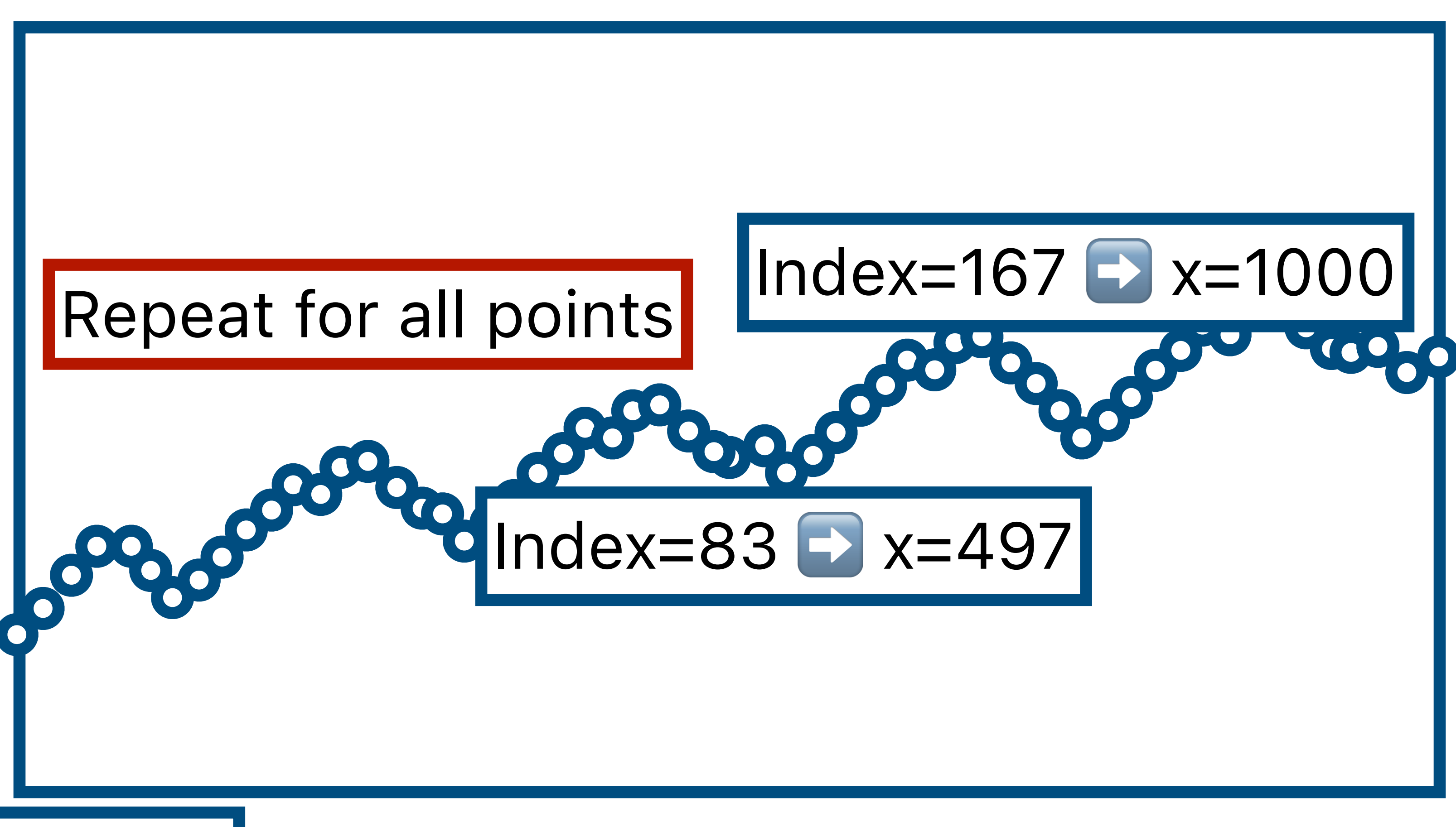

Index=0 🖸 x=0

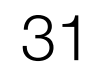

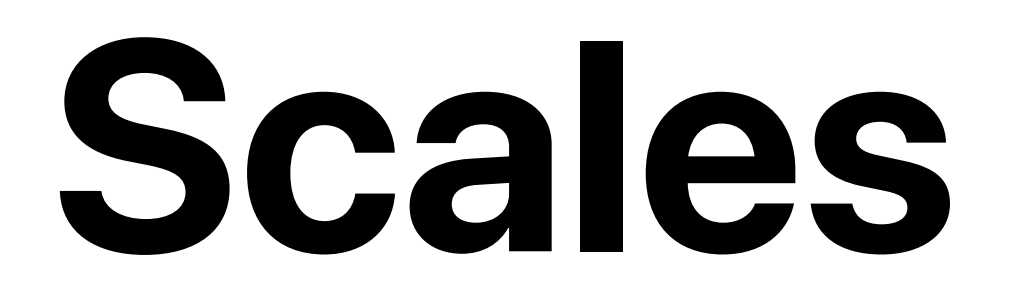

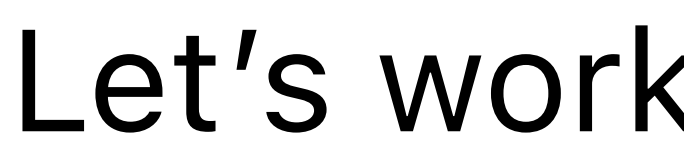

#### Want a function that converts between:

### Input: index 🖸 Output: x-coordinate

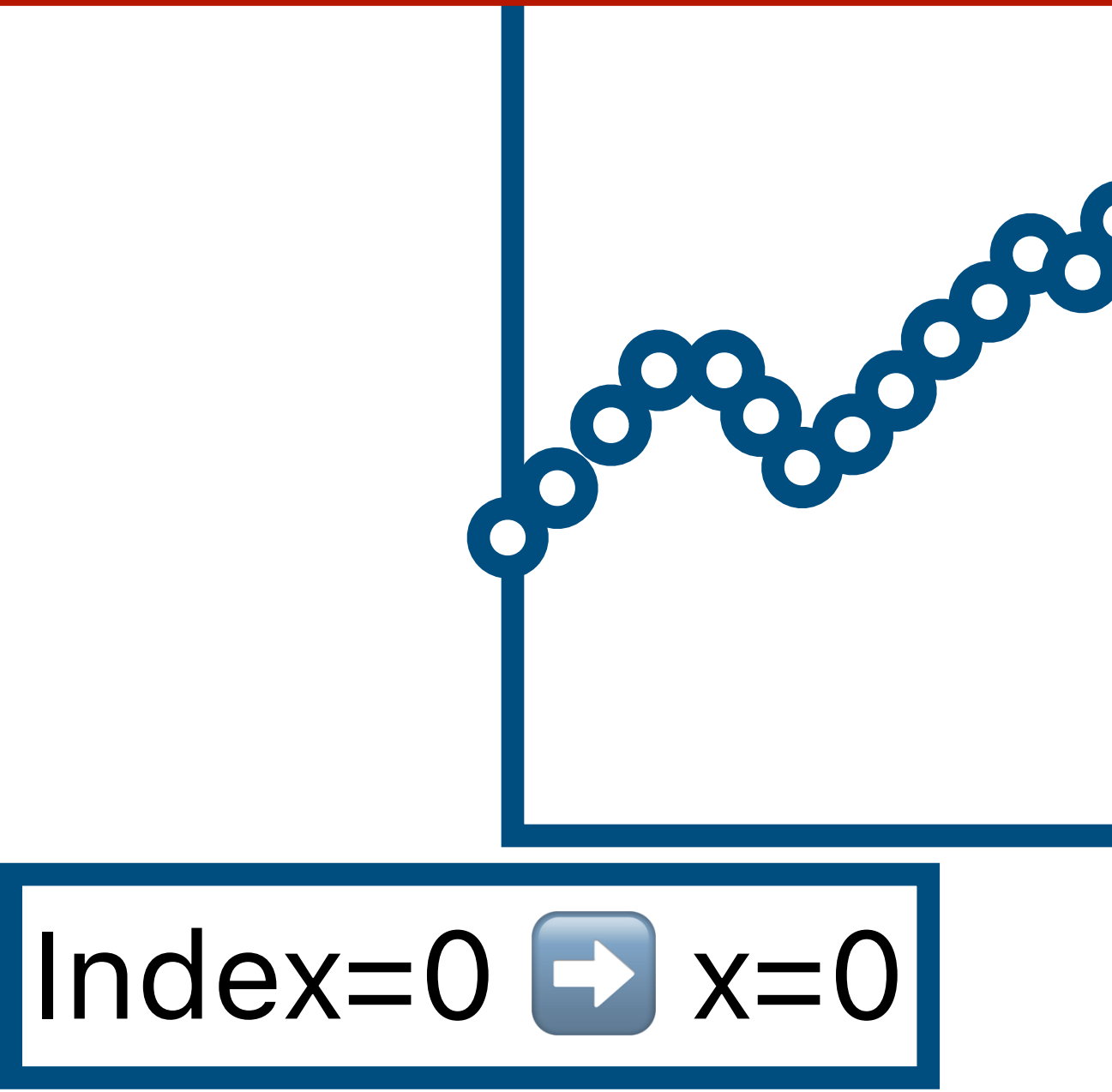

#### Let's work out how a scale works by hand.

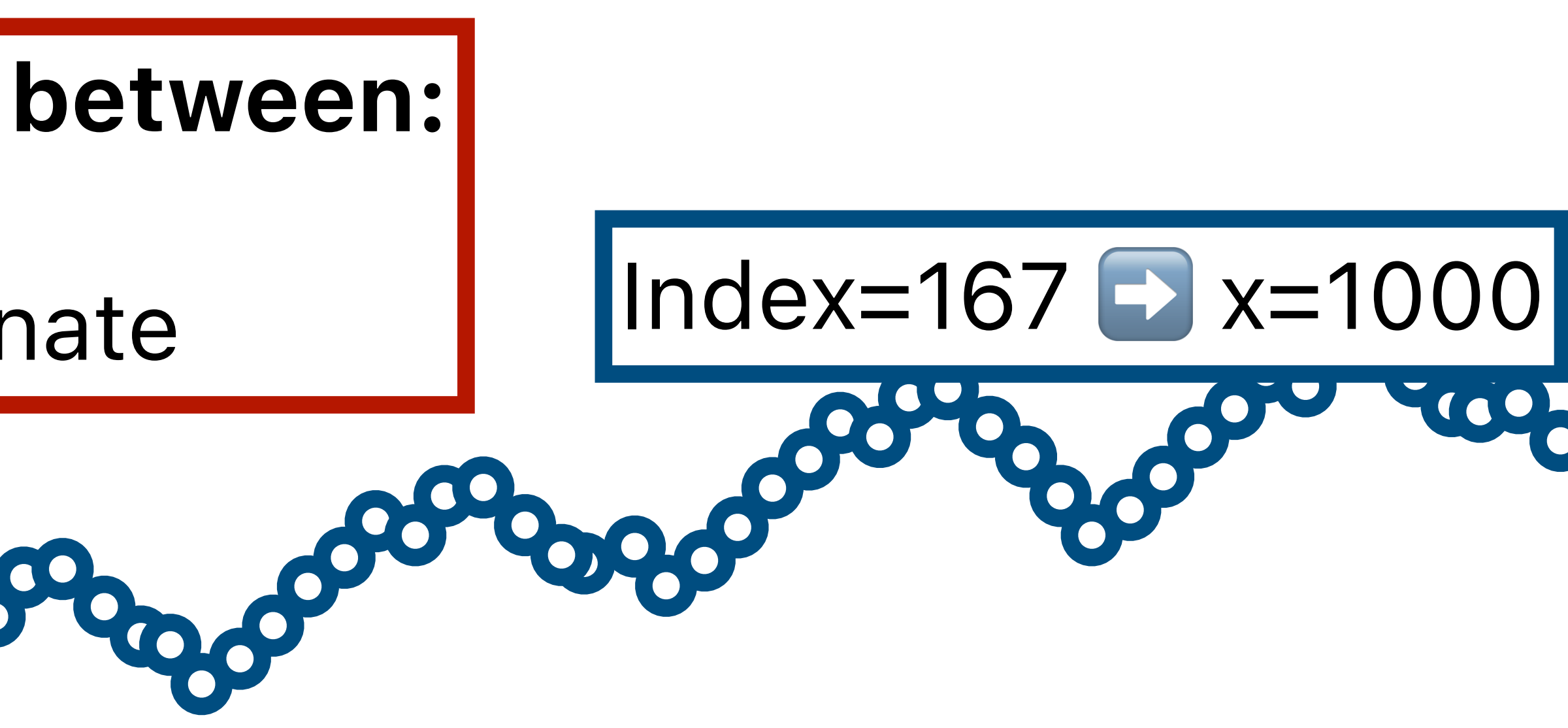

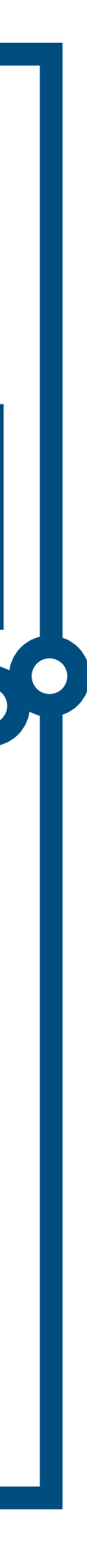

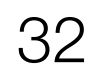

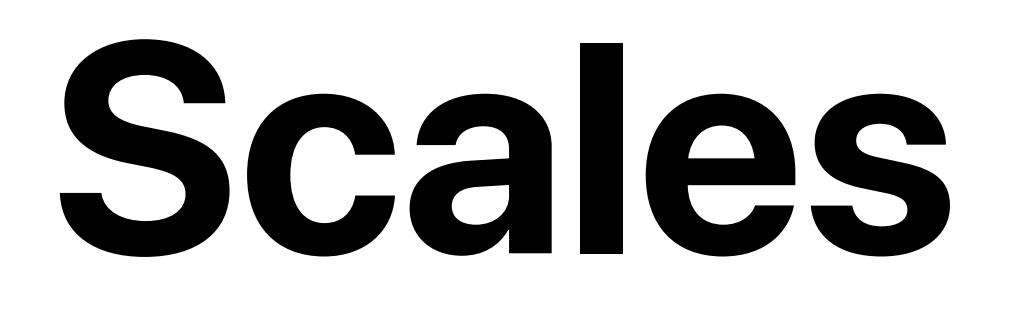

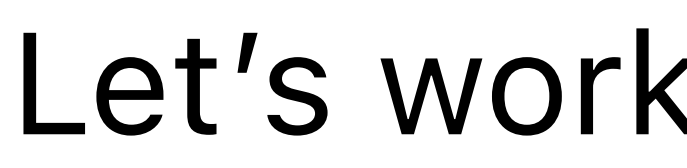

Want a function that converts between:

Input: index 🖸 Output: x-coordinate

**const** xScale = d3

- scaleLinear()
- .domain([0, weatherData.hourly.temperature\_2m.length 1])
- .range([margin.left, width margin.right]);

Index=0 🖸 x=0

### Let's work out how a scale works by hand.

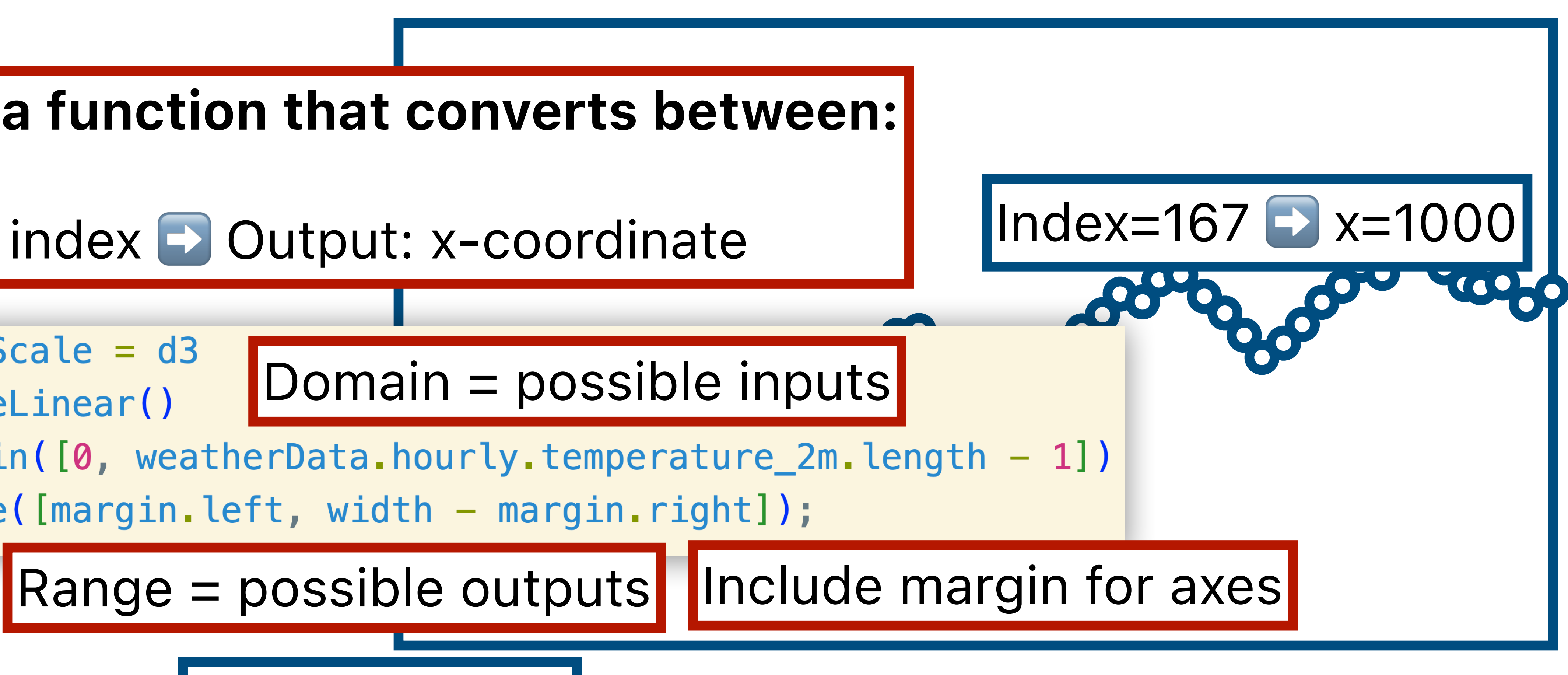

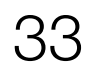

<u>tryclassbuzz.com</u> Code: **d3-2** 

Submit a question about Step 2

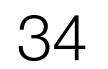

## Step 3: Adding axes

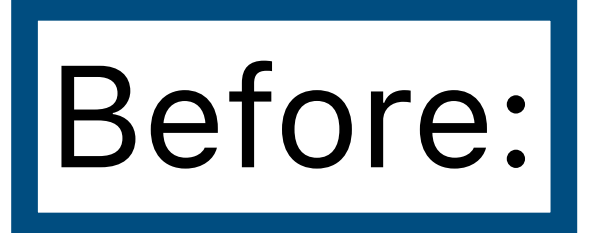

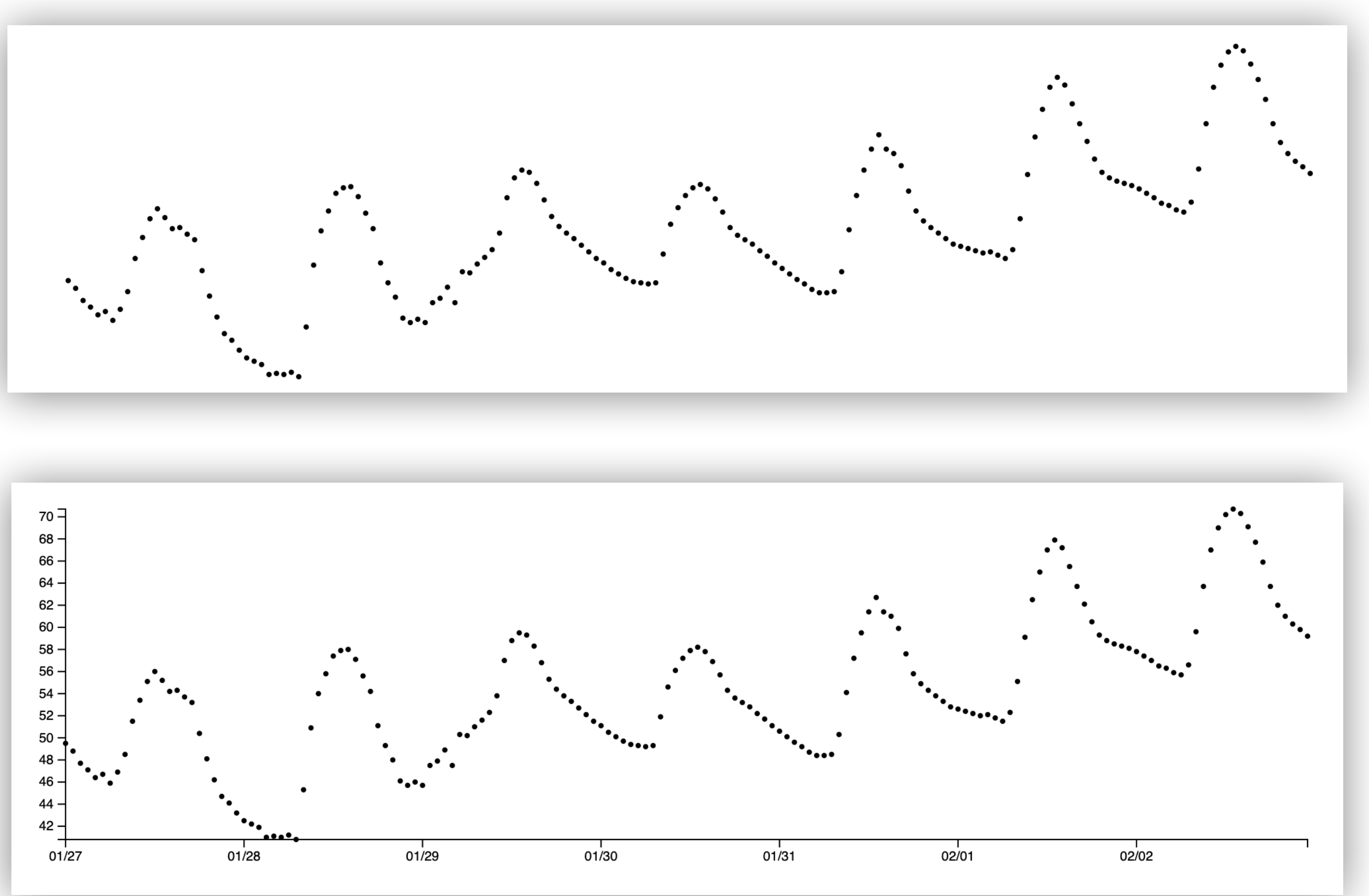

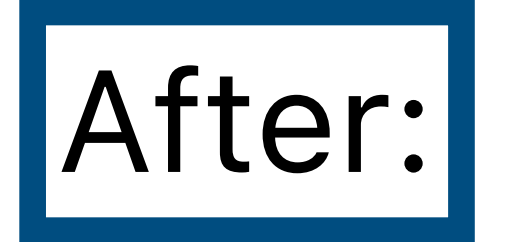

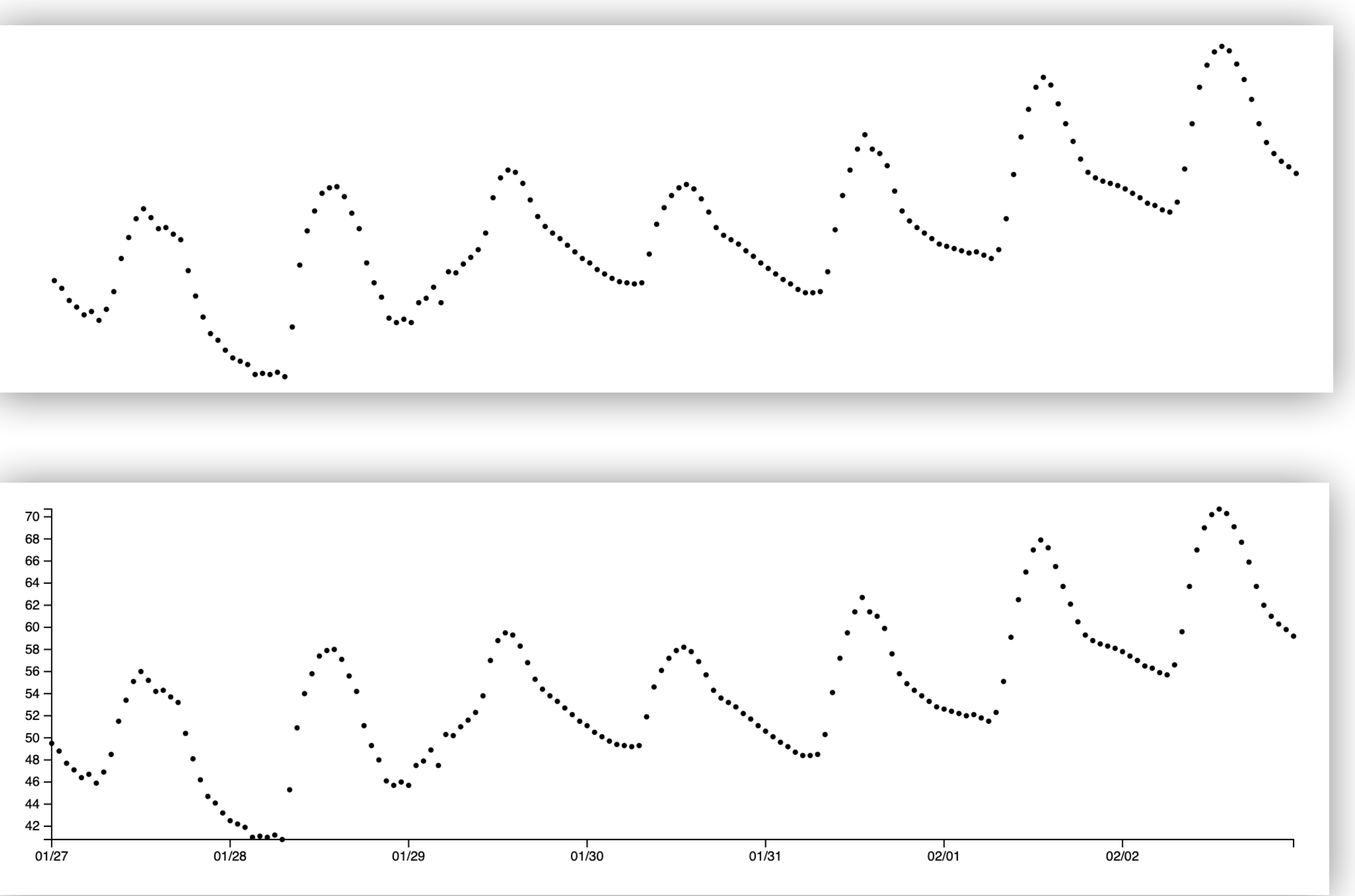

## **Demo:** d3–lecture/weather03

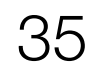

# Using a Time Scale

**const** xScale = d3

- scaleLinear()
- .domain([0, weatherData.hourly.temperature\_2m.length 1]) .range([margin.left, width - margin.right]);

## New:

Old:

#### **const** xScale = d3

- .scaleTime()
- .domain([

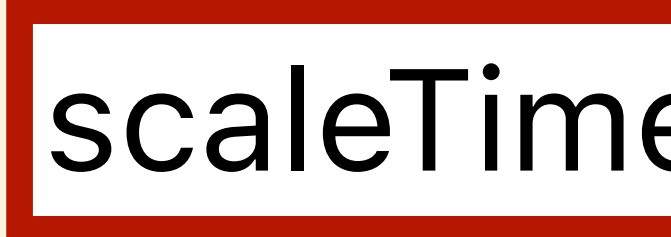

new Date(weatherData.hourly.time[0]), new Date(weatherData.hourly.time[weatherData.hourly.time.length - 1]), ])

.range([margin.left, width - margin.right]);

## Using a scaleTime lets us get date labels on the x-axis for free!

## scaleLinear: number input

## scaleTime: Date() input

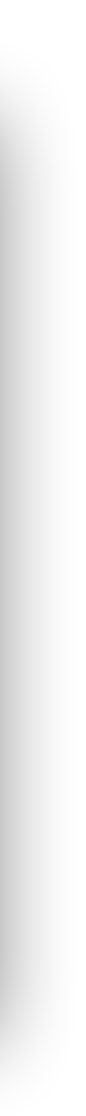

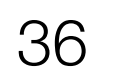

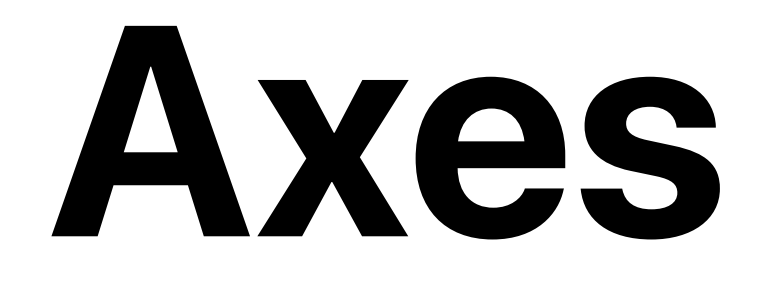

#### const yAxis = d3.axisLeft(yScale);

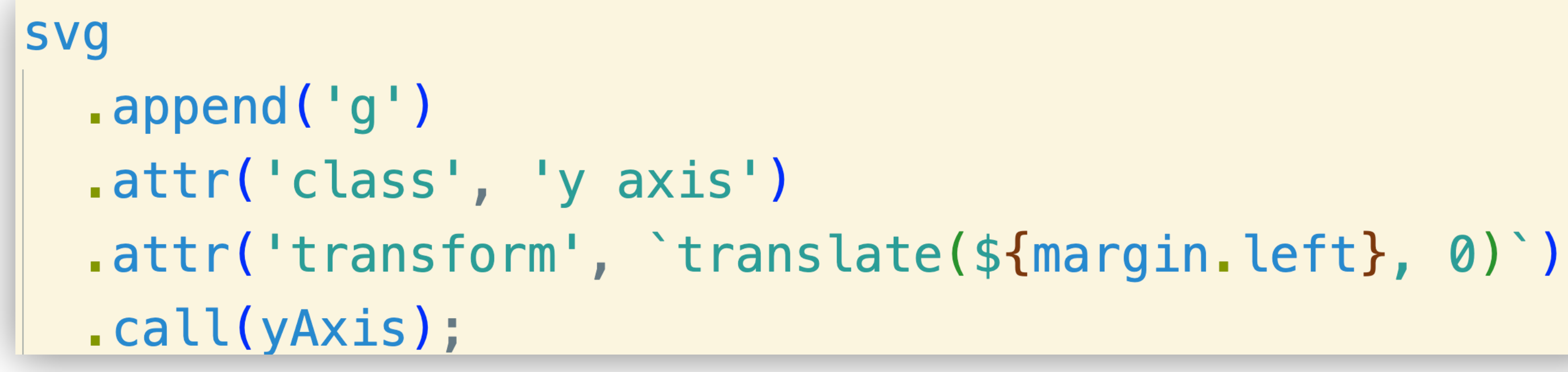

### Creates an SVG <g> object, then draws axis into it

#### Creates a D3 axis object

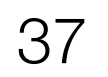

<u>tryclassbuzz.com</u> Code: **d3-3** 

Submit a question about Step 3

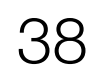

# Step 4: Adding a basic tooltip

Before:

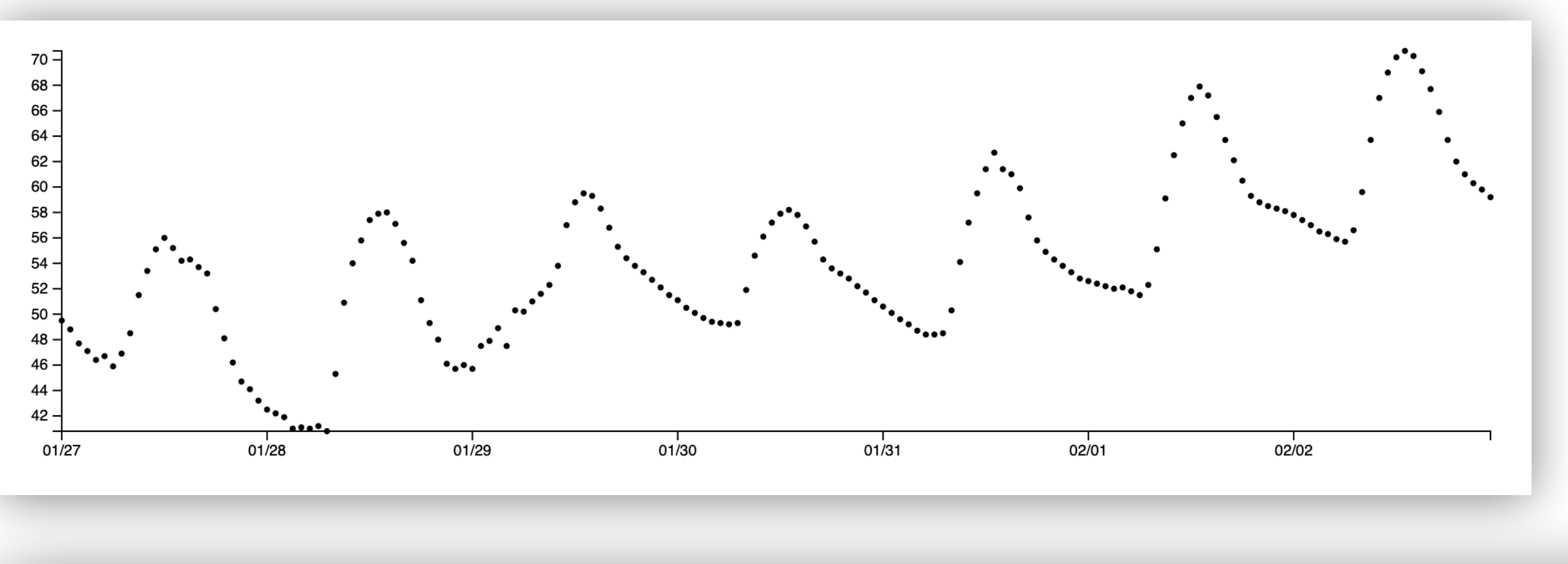

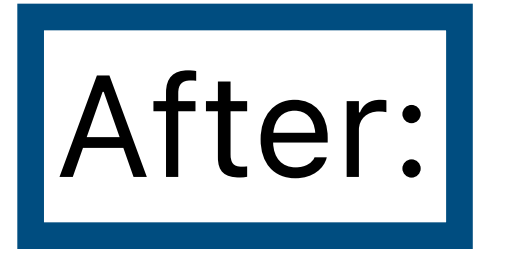

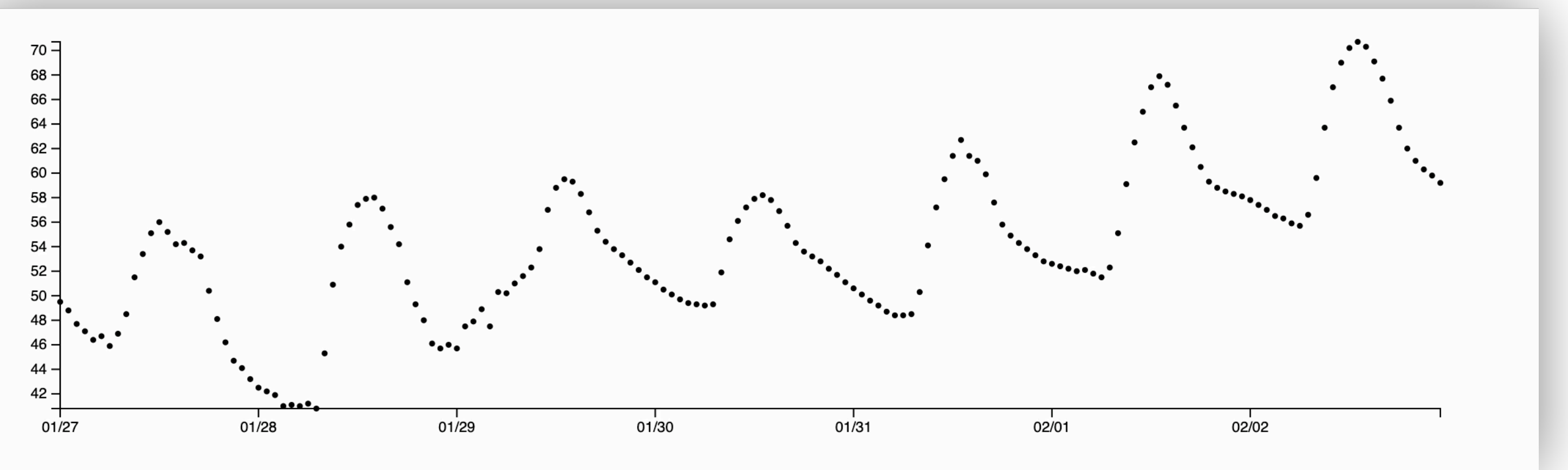

## **Demo:** d3-lecture/weather04

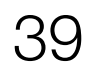

# Making a tooltip

const tooltip = d3

- select('body')
- append('div')
- attr('class', 'tooltip')
- style('position', 'absolute')
- style('visibility', 'hidden')
- style('background-color', 'white')
- style('border', '1px solid #ddd')
- style('padding', '5px')
- style('border-radius', '3px');

### Creates a <div>, styles it, and hides it so that it'll only show up with interaction

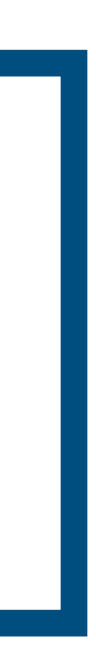

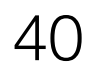

on('mouseover', function (event, d) { d3.select(this).attr('r', 4); // Increase circle size on hover

tooltip.style('visibility', 'visible').text(`\${d.toFixed(1)}°F`); })

D3 version of event listener + handler

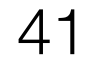

on('mouseover', function (event, d) {

When a circle is moused over...

tooltip.style('visibility', 'visible').text(`\${d.toFixed(1)}°F`);

D3 version of event listener + handler

})

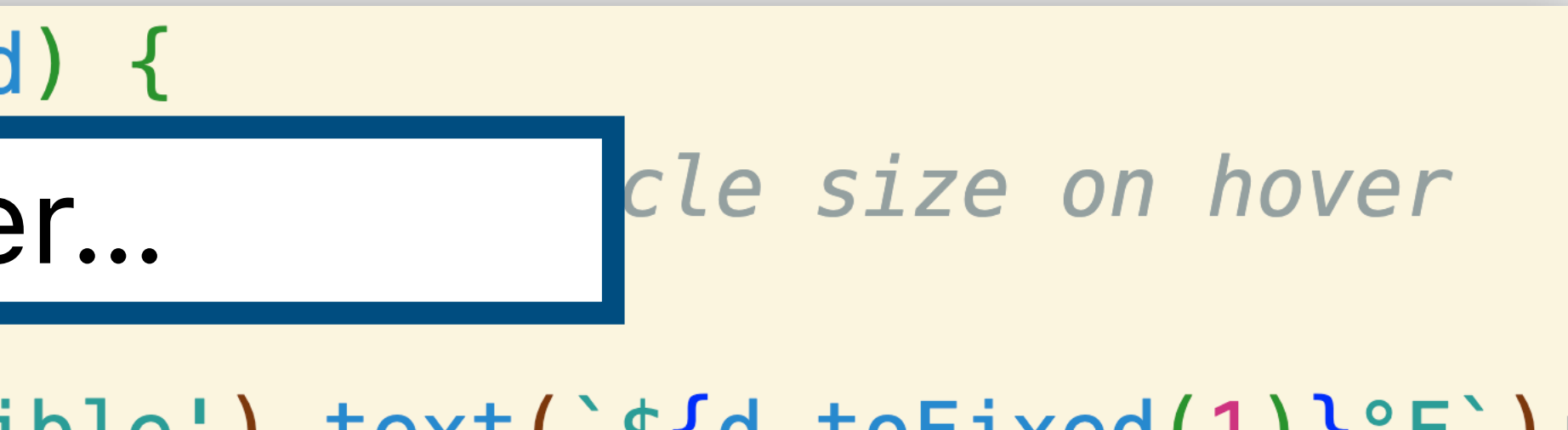

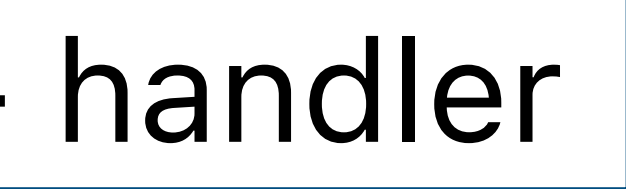

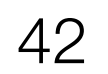

on('mouseover', function (event, d) { d3.select(this).attr('r', 4); // Increase circle size on hover

Make the circle's radius larger

})

### D3 version of event listener + handler

# \${d.toFixed(1)}°F`);

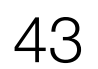

on('mouseover', function (event, d) { d3.select(this).attr('r', 4); // Increase circle size on hover

tooltip.style('visibility', 'visible').text(`\${d.toFixed(1)}°F`);

Make tooltip visible and set its text

D3 version of event listener + handler

})

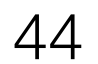

<u>tryclassbuzz.com</u> Code: **d3-4** 

Submit a question about Step 4

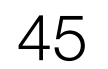

# Step 5: Improving our tooltip

## **Before:**

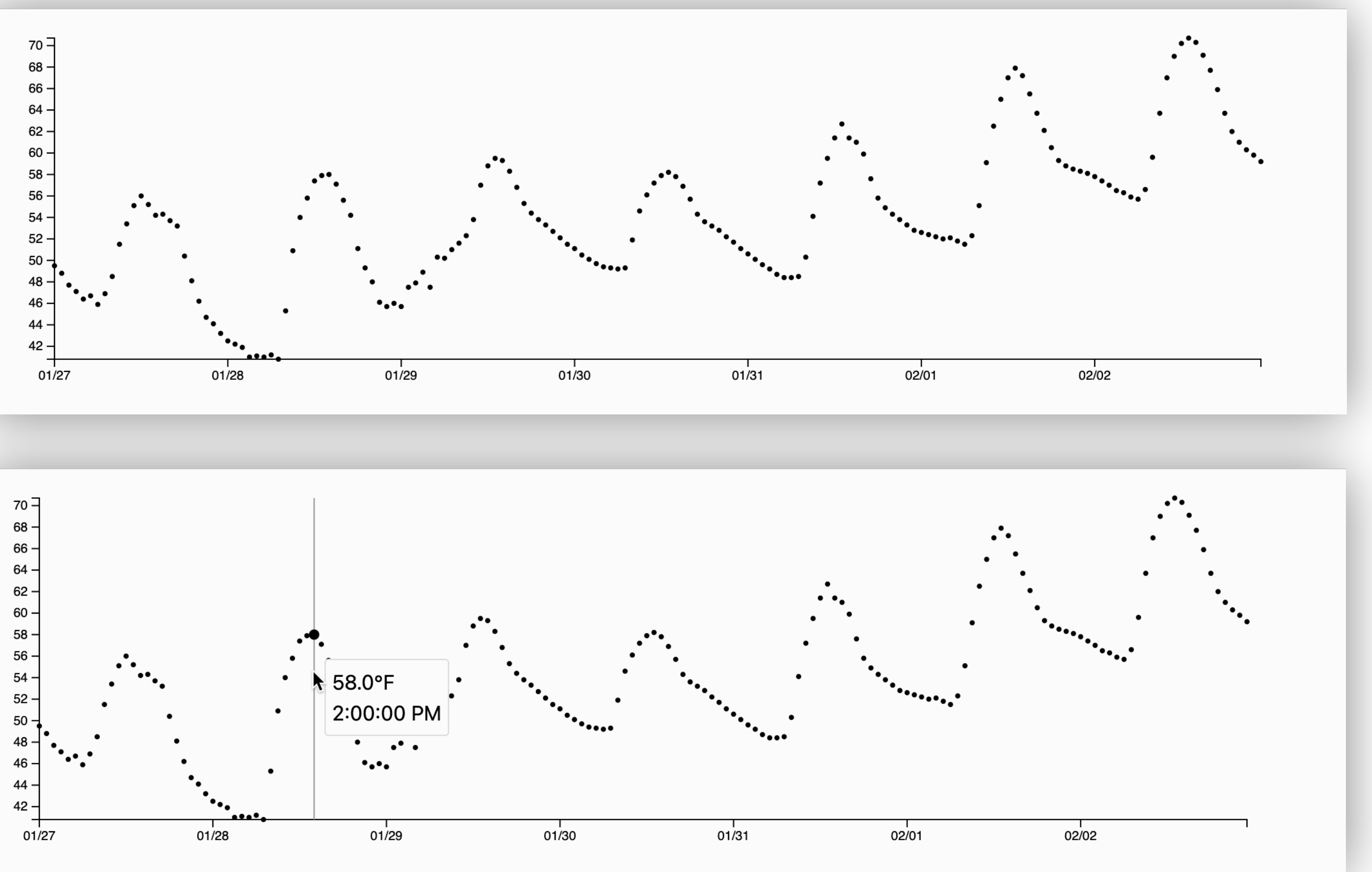

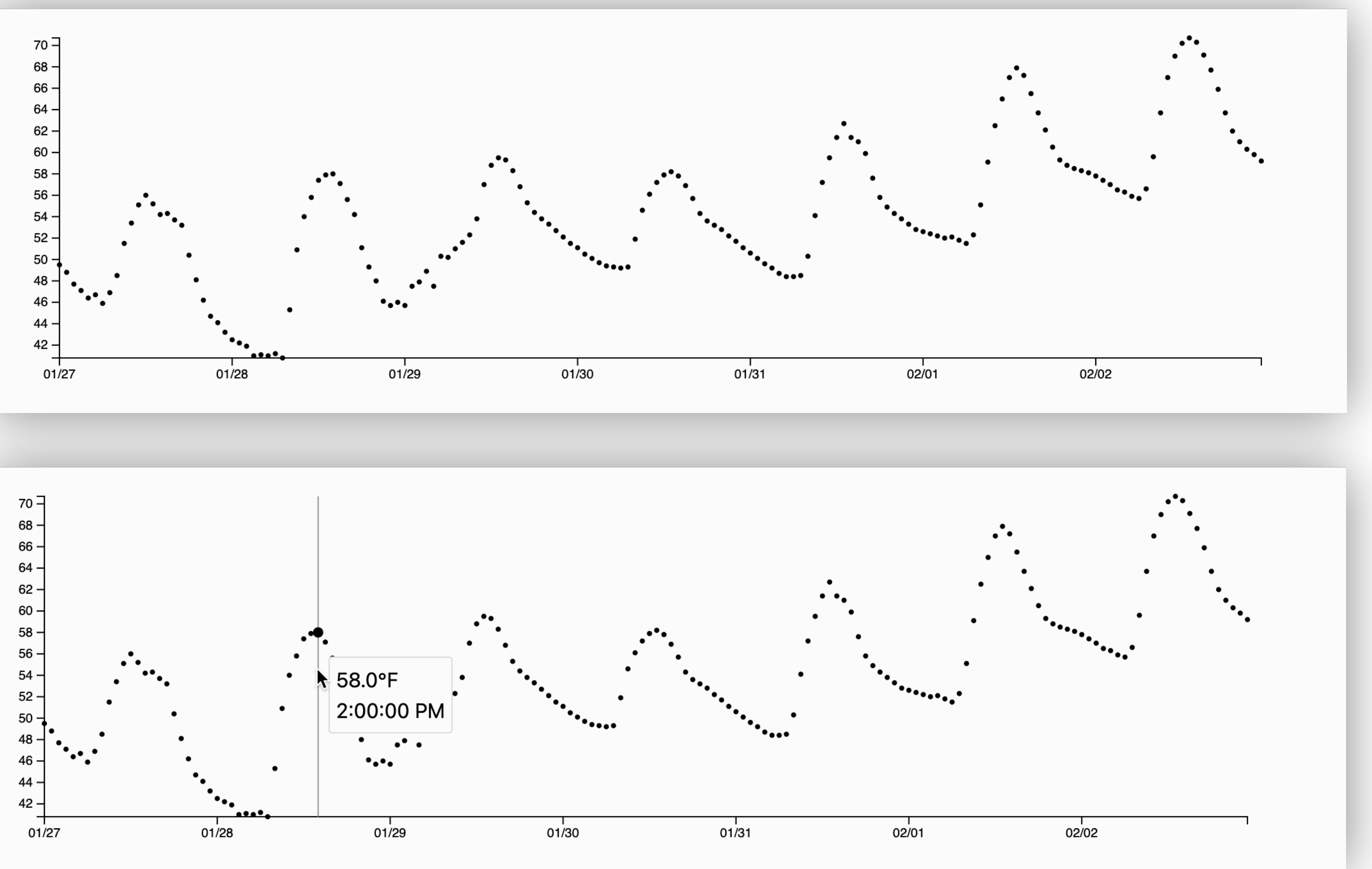

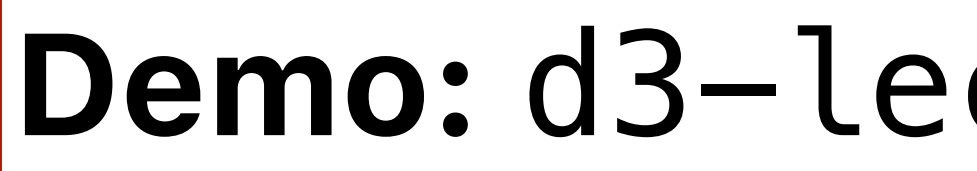

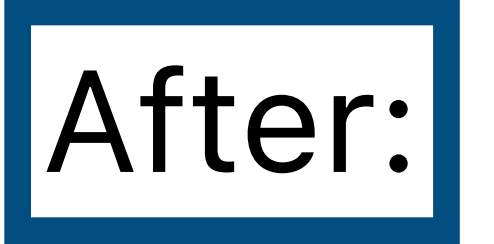

**Demo:** d3–lecture/weather05

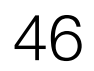

## Interacting with the plot, not just points

// Create a rect overlay for mouse tracking const overlay = svg

- append('rect')
- attr('class', 'overlay')
- .attr('x', margin.left)
- .attr('y', margin.top)
- .attr('width', width margin.left margin.right)
- .attr('height', height margin.top margin.bottom)
- style('fill', 'none')
- style('pointer-events', 'all');

Interaction trick: Add an invisible rectangle just to capture mouse events

#### Listening for mouse events on the parent <svg> tag also ok

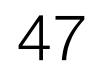

# Improving interaction

on('mousemove', function (event) { const mouseX = d3.pointer(event)[0]; const xDate = xScale.invert(mouseX);

// Find the closest data point const bisect = d3.bisector((d) => new Date(d)).left; const index = bisect(weatherData.hourly.time, xDate); const temp = weatherData.hourly.temperature\_2m[index]; const time = new Date(weatherData.hourly.time[index]);

Challenge: since we're not hovering directly over points, we have to use the mouse position to find nearest point

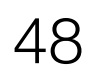

tryclassbuzz.com Code: **d3-5** 

Submit a question about Step 5

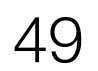

# You Try: Explain D3 code

### https://observablehq.com/@d3/gallery

| Bring your data to li                                      | ife.                             |                           | ᢞ Fork 🛣 •••                   |
|------------------------------------------------------------|----------------------------------|---------------------------|--------------------------------|
| Public 🗄 2 collection                                      | ons By 🚯 Mike Bostock 🧷 Edit     | ted Nov 23 🔋 Paused 🜆     | ISC 🎖 203 forks                |
|                                                            | 15                               |                           |                                |
| D3 gallery                                                 |                                  |                           |                                |
|                                                            |                                  |                           |                                |
| Looking for a good D3                                      | example? Here's a few (okay, 1   | 173) to peruse.           |                                |
| Animation                                                  |                                  |                           |                                |
| D3's data join, interpol                                   | lators, and easings enable flexi | ible animated transitions |                                |
| between views while p                                      | preserving object constancy.     |                           |                                |
| 2010/06<br>2010/07<br>2010/07                              |                                  | HZ-                       |                                |
| Jan Balan (Jan Jan)<br>Jana (Jan Jan)<br>Balan Jan Jan Jan |                                  | не                        |                                |
| HIM DULLAR<br>HIM COLLAR<br>HIM COLLAR<br>HIM COLLAR       |                                  | 1380 <b>0</b> 1932        |                                |
|                                                            |                                  |                           |                                |
|                                                            |                                  |                           |                                |
|                                                            |                                  |                           |                                |
| Animated treemap                                           | Temporal force-directed graph    | Connected scatterplot     | The wealth & health of nations |
| Animated treemap                                           | Temporal force-directed graph    | Connected scatterplot     | The wealth & health of nations |
| Animated treemap                                           | Temporal force-directed graph    | Connected scatterplot     | The wealth & health of nations |
| Animated treemap                                           | Temporal force-directed graph    | Connected scatterplot     | The wealth & health of nations |
| Animated treemap                                           | Temporal force-directed graph    | Connected scatterplot     | The wealth & health of nations |
| Animated treemap                                           | Temporal force-directed graph    | Connected scatterplot     | The wealth & health of nations |

Smooth zooming

Zoom to bounding box

Orthographic to equirectangu...

World tou

Pick a simple visualization (scatter lot, line plot, bar chart). Explain the ode to your neighbor, then write a uestion about the code using this ormat:

JRL: ... Question: ...

<u>tryclassbuzz.com</u> Code: **explain-d3** 

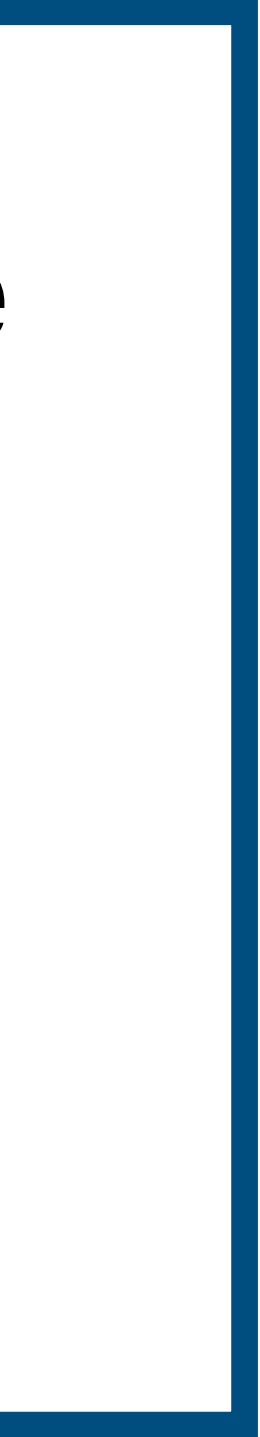

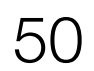